AM64/128A

# **BASE BAND MODEM**

# **USER MANUAL**

ATL Part No. 1/203/002/610 Issue 4 - September 2002.

THE INFORMATION CONTAINED IN THIS DOCUMENT IS CONFIDENTIAL TO ATL TELECOM LTD. AND MAY NOT BE DISCLOSED OR REPRODUCED IN WHOLE OR IN PART WITHOUT THEIR WRITTEN CONSENT.

©ATL TELECOM LTD. 2002.

# CONTENTS

| 1. | Introduc   | tion                                                                                                    |
|----|------------|----------------------------------------------------------------------------------------------------|
| 2. | Constru    | ctional Details                                                                                                    |
|    | 2.1        | Base Band Modems                                                                                                    |
|    | 2.2        | Interface Modules                                                                                                    |
| 3. | System     | Overview                                                                                                    |
| 4. | Installati | on9                                                                                                    |
|    | 4.1        | BBM to BBM Link                                                                                                    |
|    | 4.2        | BBM to Line Card Link11                                                                                                    |
| 5. | Menu C     | peration                                                                                                    |
|    | 5.1        | Front Panel Features                                                                                                    |
|    | 5.2        | Front Panel Operation                                                                                                    |
|    | 5.3        | Status Menu       .14         5.3.1       Over all Status       .14         5.3.2       Alarm Status       .15         5.3.3       User Rate       .16         5.3.4       Line Rate       .16         5.3.5       Interface Status       .16         5.3.6       Mode Display       .17                                                                                                    |
|    | 5.4 Te     | est Menu       .18         5.4.1       Local Loop       .18         5.4.2       Loop back       .19         5.4.3       Remote Loop       .20         5.4.4       Binary Patterns       .21         5.4.5       Data Test       .22         5.4.6       In Service Test       .25         5.4.7       Lamp Test       .26         5.4.8       Self Test       .26         5.4.9       Communications Channel Loop back       .27 |
|    | 5.5 R      | ate Menu                                                                                                    |

| 5.6 | Option | Menu                 |
|-----|--------|----------------------|
|     | 5.6.1  | X.21                 |
|     | 5.6.2  | X.21bis              |
|     | 5.6.3  | G.703                |
|     | 5.6.4  | Asynchronous Mode    |
|     | 5.6.5  | Signalling Rate      |
|     | 5.6.6  | Character Length     |
| 5.7 | Config | uration Menu         |
|     | 5.7.1  | Master / Slave       |
|     | 5.7.2  | Line Rate            |
|     | 5.7.3  | X.21 Loop Control    |
|     | 5.7.4  | Synchronisation Type |
|     | 5.7.5  | 64k Mode             |
|     | 5.7.6  | Power Level          |
|     | 5.7.7  | Menu Lock            |
|     |        |                      |

| Glossary of Terms     | <br> | <br> | <br> |
|-----------------------|------|------|------|
| General Specification | <br> | <br> | <br> |

| Appendix A | Interface Pin Connections               |
|------------|-----------------------------------------|
| Appendix B | Internal Link SettingsA4                |
| Appendix C | In Service Test                         |
| Appendix D | Approvals                               |
| Appendix E | Use on X.21/X.21bis digital circuitsA12 |
| Appendix F | Troubleshooting                         |

# 1. INTRODUCTION

This manual applies to the AM 64/128A Baseband Modem. This modem is manufactured in the U.K. by ATL Telecom Ltd.

There are six variants, each with a different physical data interface circuit. The ATL Telecom Ltd. part numbers for these variants are as follows :-

- AM 64/128A X.21 : 1/203/102/100
- AM64/128A X.21bis : 1/203/202/100
- AM64/128A V.35 : 1/203/302/100
- AM64/128A V.36 : 1/203/402/100
- AM64/128A RS530 : 1/203/502/100
- AM64/128A G.703 : 1/203/602/100

The unit should have an identifying label carrying this number attached to the under side.

Separate interface modules can also be purchased in order to modify the units for operation with a different DTE interface at a later date.

The BBM can provide synchronous communications at user data rates between 2.4kbps and 128kbps over a 2 wire twisted pair cable. Asynchronous communication is also provided at data rates up to 19.2kbps.

The BBM can easily be configured using the front panel keys in conjunction with the Liquid Crystal Display (LCD). The display is operated in a menu type fashion with easy to understand mnemonics, which should make constant reference to this hand book unnecessary.

Once configured the operation of the BBM is totally automatic, and in the event of line disturbances the data link is immediately restored without operator intervention.

Chapter 4 (Installation) describes the basic set up procedure and this should be read prior to setting up any link.

Chapter 5 (Menu Operation) is much more detailed, but should be read to gain an understanding of the full range of menu facilities available.

The unit is approved for connection to private digital circuits adhering to the X.21 or X.21bis recommendations (PTO service categories 1 and 2, all rates). Connection of the unit to such circuits is described more fully in appendix E.

#### INTERNATIONAL MODELS

Modifications to line cords and power supply leads are available for country specific requirements. In such cases, line cord pin outs may be different. The basic model is the same, line cords and power cords are separate plug-in items.

# 2. CONSTRUCTIONAL DETAILS

#### 2.1 Baseband Modems

The BBM is housed in a black plastic case. On the front panel there is a menu driven LCD display with six keys and five LED's. On the back panel there is a 3- pin IEC mains inlet socket, an input voltage selector switch (230V/120V), a 6-way - 4-loaded RJ11 connector type line cord socket, and one data interface connector. The data interface connector type will be from one of the six user specified interfaces available. Inside the plastic case is a metal case which contains the main PCB. The metal case is for EMC screening purposes. The front panel assembly containing the LCD, the keys, and the LED's are attached to the main PCB by two connectors feeding through the metal case.

The BBM is packed with a 2 meter mains lead, terminating on one end with a UK 3-pin mains plug as standard (or other plug if specified) and 3-pin IEC connector on the other. Also included is a double ended FCC connector 6-way 4-loaded RJ11 to BT 631A plug line cord (as standard, however other optional line cord plugs are available). These are both packed with the unit in separate tie-wrapped polythene bags.

The over all dimensions of the unit are 274L x 251W x 55H mm. Figure 2.1.1 shows the BBMs front panel.

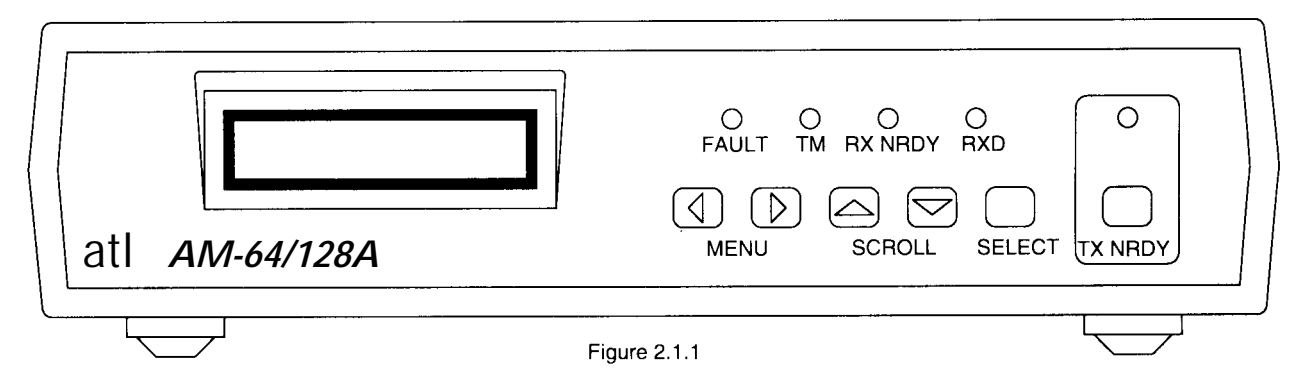

#### 2.2 Interface Modules

Six versions of the AM-64/128A are available, each with a different interface module fitted from X.21, X.21bis, V.35, V.36, RS530 and G.703. Each interface module is physically different from the others :

| X.21    | - 15 way D- type socket Part Number -2/203/102/100. |
|---------|-----------------------------------------------------|
| X.21bis | - 25 way D- type socket Part Number -2/203/202/100. |
| V.35    | - 34 way MRAC socket Part Number -2/203/302/100.    |
| V.36    | - 37 way D- type socket Part Number -2/203/402/100. |
| RS.530  | - 25 way D- type socket Part Number -2/203/502/100. |
| G.703   | - 9 way D- type socket Part Number -2/203/602/100.  |

The existing interface module can be changed out using a pluggable replacement unit. These can be ordered separately as per the part numbers detailed above.

# 3. SYSTEM OVERVIEW

The AM64/128A baseband modem uses the digital transmission system designed and developed by ATL Telecom Ltd. in Cardiff. It is intended for operation on 2-wire local telephone network circuits, such as those meeting BT EPS-9 (2-Wire). It will operate satisfactorily on unloaded lines having a wide range of characteristics; bridge taps can be tolerated, dependent upon their characteristics. Although the system requires a baseband circuit, a continuous DC loop is not required. The system can transmit data at 71 kbps (64k rate) or 142.2 kbps (128k rate) ; the lower rate is useful in situations where the transmission performance is being limited by attenuation or noise.

The line signal comprises AMI encoded data and an embedded synch pattern which is used for timing control; the data consists of user data and a control channel for the systems own use. Echo cancellation is used to eliminate the unwanted reflections of the transmitted signal from the receiver input. The echo canceller can eliminate echoes of up to 16 bit periods duration. To counteract the signal distortion inherent in long lines the system employs adaptive decision feed back equalisation to eliminate trailing inter-symbol interference; this also has a span of 16 bit periods. A fixed linear equaliser is incorporated to control the received pulse waveform and to reduce the effect of the long tails of both echo and transmission responses.

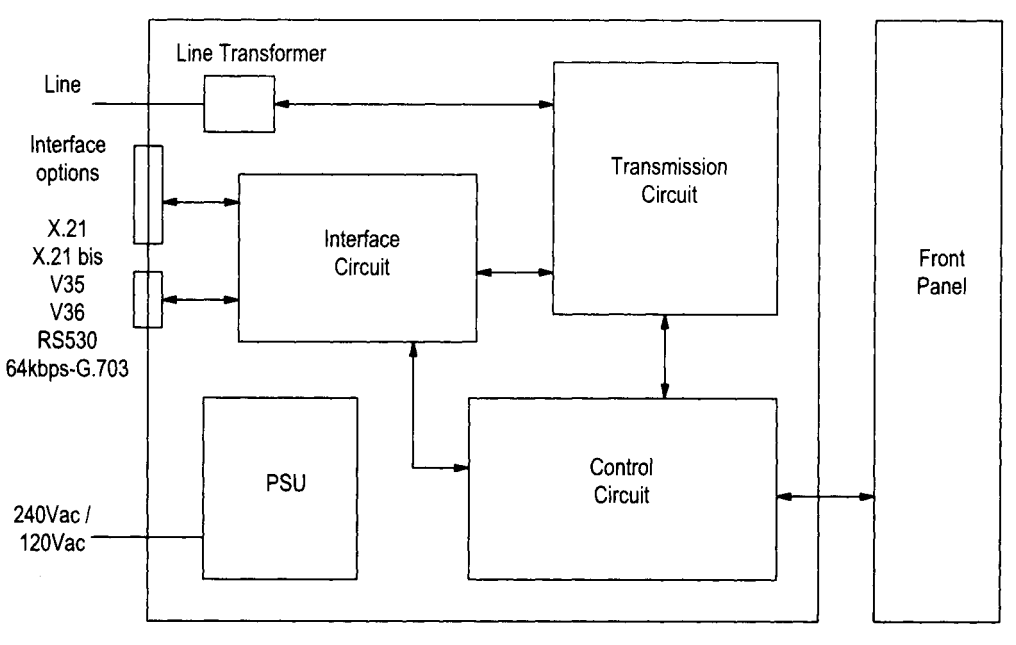

Figure 3.1

Digital signal processing is used throughout to achieve high performance reproduction.

A block diagram of the unit is shown in figure 3.1 above.

The line is connected to the transmission circuit via a line transformer which acts as a balun and provides isolation; there is surge protection across the transformer line connections. The transmission circuit utilises a custom IC and a number of proprietary components to perform the signal processing described above.

The interface circuit performs a number of functions : it converts between the user data from the appropriate interface and the 64kbps or 128kbps, which is transmitted down the line; it links the control circuit to the control channel; it interfaces the control circuit to the control lines of the data ports. Again, these functions are performed by a custom IC supported by a number of standard components. Looking at each function in turn, user data at 64kbps and 128kbps is sent without processing; byte-timing is maintained by the transmission system and is available if required. Data at 56kbps is sent in a 7+1 format, i.e. data plus status information. At all lower rates the data is transmitted as octets comprising 6 data bits, 1 framing bit and 1 status bit. At rates below 48kbps the octets are iterated as appropriate to fill the transmission channel.

The control channel, uses 4 bits from each transmission frame to transmit control information to the unit at the other end of the line, e.g. user data rate selection, and to monitor the overall performance of the link.

With regard to the remaining function of the interface circuit, the control lines of the data ports mainly require buffering; however, in the case of X.21 the various control patterns have to be generated or detected. The control circuit is based on a microcontroller and determines the state of the unit according to the state of the transmission system, the state of the data interface and the configuration information received from the front panel and from the control channel. It also provides the front panel display with information on the current state of the unit which can be reviewed via a simple menu structure.

# 4. INSTALLATION

This chapter describes the basic steps that are required to set up a system involving the Baseband Modems (BBM's). There are two basic systems that will be considered:

(1) BBM connected to BBM

(2) BBM connected to Line Card

When considering the installation general pointers to the configuration of the BBM's are given. It should be noted that there are many BBM parameters which may be set differently and prevent the results from being as expected. If any results are not as discussed then chapter 5 on menu operation should be consulted. If this still fails to resolve the problem then the internal links can be checked, see appendix B. N.B. : The mains input voltage selector switch on the back panel of the BBM is set as default to 230V. Dependant on the mains supply voltage, this may need to be reset to 120V.

If the BBM is set to 230V working and is plugged into a 120V supply, then the front panel LED's will light but no front panel display message will appear. The BBM will stay in this state until the selector switch is correctly set.

If the BBM is plugged into a 230V supply but set to 120V working, it will not work. There is an autoresetting thermal fuse incorporated into the unit which will trip. In order to reset the fuse the BBM should be unplugged and left to stand for thirty seconds. If the voltage selector switch is then set to 230V the BBM will operate normally.

## 4.1 BBM to BBM Link

With no DTE or line connected to the BBM, plug the mains cord into the IEC connector, and the mains plug into the 230V ac supply. On power up the following messages will be displayed:

| Testing           | for 2 seconds, all LEDs will be on                         |
|-------------------|------------------------------------------------------------|
| Self Test Pass    | for 2 seconds, all LEDs will be on                         |
| * STATUS MENU *   | for 3 seconds, all LEDs reflect status                     |
| S > LTU Not Ready | Fault LED lit, (Assuming no line connection at this point) |

If the self test fails an error message will be displayed. These are explained in section 5.4.8. The mnemonic LTU stands for Line Terminating Unit, and this should be understood (in all cases) to be the Baseband Modem itself.

For a point to point link to work, one BBM must be set to master mode, while the other BBM is set to slave mode (section 5.7.1). If the link is self contained, ie. there is a DTE at both ends and no other links are involved then it makes little difference which end is which. If another link is driven then the master modem must be connected to the external modem, (see section 5.7.3).

Set the line rate (section 5.7.2) as required at both ends, and set the user data rate up on the master (section 5.5).

When the line is connected the FAULT LED should go out.

The interface details and synchronous or asynchronous working should now be configured at both ends. This is done using the option menu (section 5.6).

Note : When the AM64/128A has the G.703 interface fitted, then the unit is only operational in Master mode and a user rate of 64kbps. In this configuration, the unit will extract its timing from the G.703 interface and passes it to the Slave end of the link. It is NOT possible for the AM64/128A (set to Slave mode) to have a G.703 Interface fitted.

The status menu should then be examined to check that the unit is correctly configured.

The following data is provided by this menu:

- (a) Overall status (i.e. whether ready or not)
- (b) Alarm messages
- (c) User data rate
- (d) Line rate
- (e) Interface status
- (f) Interface mode

To examine this data, first locate the status menu by using the left arrow key, then use the up/down arrows to look at each item in turn.

With no DTE (Data Terminal Equipment) connected the results should be:

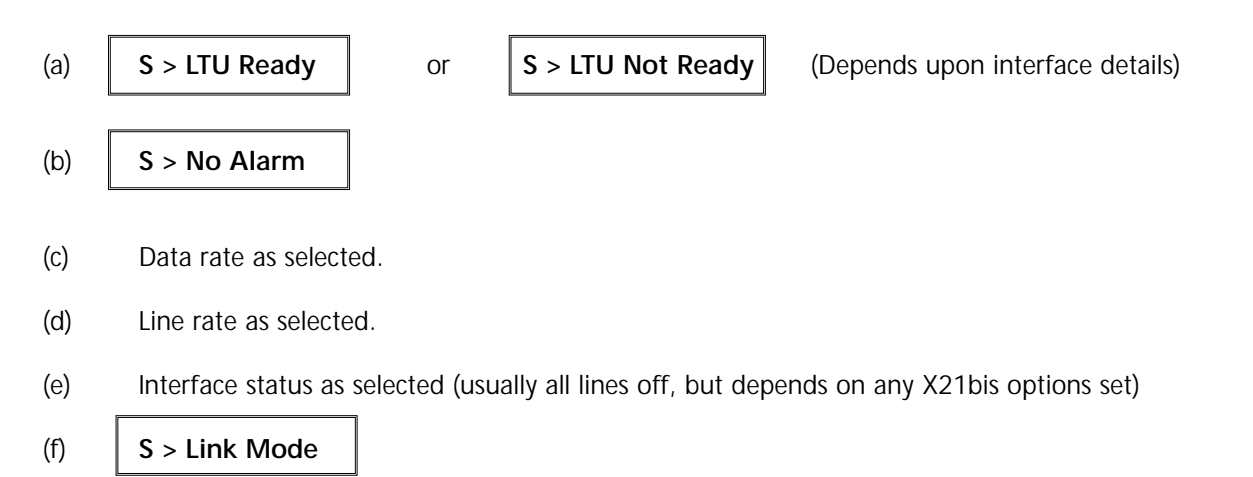

If the status is not correct the BBM must be reconfigured. (See section 5 on menu operation). If the status is correct the DTE (Data Terminal Equipment) or a data tester may now be plugged into the

BBM. In order for end to end data transfer to take place there must be no test loops active either locally or

In order for end to end data transfer to take place there must be no test loops active either locally or remotely.

(The power up default for the Test Menu is no loops).

# 4.2 BBM to Line Card Link

Power up the BBM as described previously, and set the modem to slave mode. Set the line rate as required, and connect the line cord.

Consult the line card handbook to set up the user data rate. The modem should automatically program to this rate.

There will be an 'options enable' switch on the line card which determines whether the interface details are to be set either from the line card or modem. If the interface is to be set from the line card, then the enable switch should be off, and the line card options set as required, (see line card hand book). If the interface is to be set from the modem, then the enable switch should be on, and the option menu used as in the above case.

The status menu can then be examined and the DTE connected as with the BBM - BBM case. The displays should be the same, except for the operating mode display (f) which should read:

S > Network Mode

# 5. MENU OPERATION

# 5.1 Front Panel Features

The Baseband Modem has an uncluttered and easy to understand front panel. It has a liquid crystal display (LCD), 5 LED's, and 6 non-locking keys. With the 16 character alphanumeric, dot-matrix liquid crystal display it is possible to describe most of the functions in plain English, thus avoiding having to use complicated mnemonics and the need to constantly refer to a hand book.

The 6 front panel keys are as follows:

| MENU (left and right) | Used to change menus.                                             |
|-----------------------|-------------------------------------------------------------------|
| SCROLL (up and down)  | Used to scroll through items within a menu.                       |
| SELECT                | Used to activate/deactivate the feature displayed.                |
| TX NRDY               | Used to send a Not Ready pattern to line.                         |
|                       | This pattern is termed Controlled Not Ready (CNR) and consists    |
|                       | of alternate 1's and 0's with the status line OFF. (Note that the |
|                       | pattern will not be sent if there is a loop back in operation.)   |

The LCD display is complemented by the use of 5 LED 's to indicate the following :

| (1) | FAULT (Red LED)                                                                            |
|-----|--------------------------------------------------------------------------------------------|
|     | This is lit to indicate the line signal is faulty; the main causes of this are as follows: |
|     | (1) No signal received (i.e. line broken / disconnected)                                   |
|     | (2) Incorrect line rate                                                                    |
|     | (3) Incorrect user data rate                                                               |
|     | Further information is provided in the status menu, (see section 5.3.2).                   |
|     |                                                                                            |

- (2) TM, [Test Mode] (Red LED) This is illuminated when ever a test mode is active, (i.e. a pattern is being generated, or a loop is being applied).
- RX NRDY, [Not Ready received from line] (Yellow LED)
   This lights whenever a Not Ready pattern is being received (UNR or CNR), and a structured user rate is in use, (a rate which has a status line)
- (4) RXD, [Received Data] (Yellow LED) This indicates the presence of the user data, (on for a '1' / off for a '0').
- (5) TX NRDY, [Transmitting Not Ready] (Yellow LED) This is provided to display the state of the TX NRDY key. On means the TX NRDY key has been pressed.

If the equipment is left in a display other than Status for greater than one minute the display will automatically time out and revert to the top line of the status menu.

# 5.2 Front Panel Operation

The LCD will display one of five menus at any one time, these menus are:

| 1. | STATUS | (Prompt is S>) |
|----|--------|----------------|
| 2. | TEST   | (Prompt is T>) |
| 3. | RATE   | (Prompt is R>) |
| 4. | OPTION | (Prompt is O>) |
| 5. | CONFIG | (Prompt is C>) |

In normal circumstances, the front panel LCD will display a Status message relating to the overall state of the data link e.g. READY. Additional status information may be displayed by scrolling down through the menu. The Status menu is read - only. To select the next menu in the list the 'RIGHT MENU' button must be pressed. To go back to a previous menu the 'LEFT MENU' button must be pressed. A prompt on the left hand side of the display will indicate which menu has been selected. On entering a menu its title will be displayed in full before the display reverts to the first menu item and the relevant prompt. If left in the Status menu but not on the top line, the display will automatically time out and revert to the top line of the status menu after 5 mins.

The sequencing through the menus is as follows:

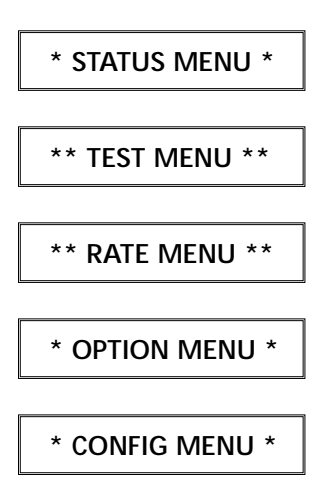

When scrolling through a menu, items will appear in the order detailed in the individual menu descriptions. Each menu item display should indicate the current state of that item. For example if the loop back feature was currently inactive then the display should read:

T > Loop back Off

To change a menu setting press the 'SELECT' button. The display will change to reflect the modified status.

T > Loop back On

If a menu item is not appropriate for a given situation, it will not appear in the menu. For example, it is not possible to have a loop back on and binary keys active at the same time. The first one selected will therefore prevent the other from appearing in the menu. Any item selected in the Rate, Option, or Configuration menus is automatically stored in non- volatile EEPROM memory. These features will thus be restored when the BBM is next powered up. Items in the Test Menu are not stored and are lost on power off.

## 5.3 Status Menu

The status menu is read only, which means the select button has no effect. It provides the following data:

- (1) Overall status
- (2) Alarm messages
- (3) User data rate
- (4) Line rate
- (5) Interface status
- (6) Operating mode

#### 5.3.1 Over all Status

The possible messages for this item in priority order, and the conditions which set them are as follows:

| S > Loop Active   |
|-------------------|
| S > LTU Not Ready |
| S > LTU Ready     |
| S > Data Transfer |
| S > Send Data     |
| S > Receive Data  |

(a) If a loop is applied within the BBM the display reads:

(b) If a fault exists or a not ready signal (including AIS) is being received from line then the display reads:

#### S > LTU Not Ready

(c) Status from line (I or 109) is on, DTE status (C or 105/108) is off, the display is: S > Receive Data

(d) Status from the DTE is on, status received from line is off, the display is:

(e) If both status lines are off then the display reads:

S > Data Transfer

S > LTU Ready

S > Loop Active

S > Send Data

(f) If both status lines are on then the display is:

Note: If the user rate has no relevant status line (rates 16k, 32k, 64k or X.50), then (c), (d), and (f) are displayed as per (e).

## 5.3.2 Alarm Status

The possible messages for this item are:

S > No Alarm S > No Signal S > Receiving AIS S > No Alignment

The **S** > **No Signal** display indicates that the transmission system cannot find a signal to lock on to.

Possible causes are:

The

- (a) Broken or defective line
- (b) Both ends master, or both ends slave
- (c) Incorrect line rate
- (d) Line attenuation / noise level too high

**S** > **Receiving AIS** display indicates that an AIS (Alarm Indication Signal) pattern is being

received from the line. This should not normally occur in a BBM to BBM link, but can be generated if the master BBM is in 64k mode whilst sending binary 1's.

If the alignment pattern from the line cannot be locked onto, the display reads:

S > No Alignment

Possible causes are :

(a) Line attenuation / noise level too high. (b) Incorrect set up of X.50 modes.

**S > LOS/CD Fail** This is a G.703 Interface message display indicating that there is loss of

synch or line break transmission fault, and there is no G.703 receive signal present.

**S > CD Fail** This is a G.703 Interface message display indicating that there is no G.703

receive signal present, but that the transmission circuit is in synchronisation.

**S** > Line LOS This is a G.703 Interface message display indicating that there is loss of synch

or a line break transmission fault, but there is a G.703 receive signal present.

If none of these conditions apply then the message is:

S > No Alarm

## 5.3.3 User Rate

This item displays the user rate in current use. A complete list is given in section 5.5 - Rate Menu.

For example:

S > 48K 10

# 5.3.4 Line Rate

This has to be set locally to the BBM via the front panel and cannot be downloaded from the Master unit. This displays the line rate in use:

If the high line rate (71.1kbps) is selected then the display is:

Note : This is the only rate available with G.703 Interface.

If double line rate (142.2kbps) is selected then the display is:

Note : Not available with G.703 Interface.

## 5.3.5 Interface Status

This item displays the state of the lines on the DTE interface. For X.21 the following messages are included: (Note individual lines can be On or Off dependent on the interface)

S > C On I On

S > C Off I Off

For X.21 bis the following messages are included :

| Line 105 on | Line 105 off |
|-------------|--------------|
| Line 106 on | Line 106 off |
| Line 107 on | Line 107 off |
| Line 108 on | Line 108 off |
| Line 109 on | Line 109 off |
| Line 140 on | Line 140 off |
| Line 141 on | Line 141 off |
| Line 142 on | Line 142 off |

There is also a X.21 bis composite display with the lines ON displayed as solid blocks.

S > 128K Rate

S > 64K Rate

# 5.3.6 Operating Mode

The BBM is capable of operating in two basic modes:

S > Network Mode

For a BBM to BBM link this display should read Link Mode. If however a Line Card is used instead of a master BBM, then the display should read Network Mode. The essential differences of Network mode are that the line card can download the Options (105 Set On, 106 Delay, 107=108, 108/1 Set On, can be set from the line card and control from the BBM can be disabled).

## 5.4 Test Menu

- 1. Local loop
- 2. Loop back
- 3. Remote loop
- 4. Binary pattern
- 5. Data error test
- 6. In service error test
- 7. Lamp test
- 8. Self Test
- 9. Comms channel loop

#### 5.4.1 Local loop

This is a loop applied within the local BBM. It loops data back to the DTE from a point as close to the interface connector as possible. This loop can be applied in two ways

- (1) From the Menu.
- (2) Direct from the DTE see section 5.4.1.2.

#### 5.4.1.1 Local loop from menu

The top level display shows

Pressing SELECT sets the loop

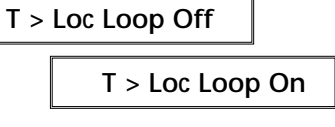

The top display in the status menu will display Loop Active and the TM LED should also light up. The data flow with the loop applied is shown in fig 5.4.1.1.

DTE

BBM

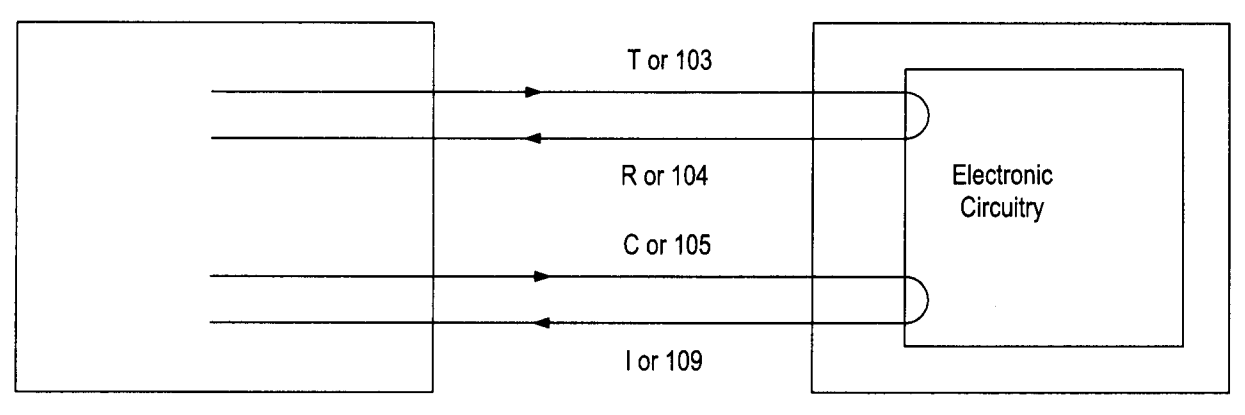

With a G.703 Interface fitted, the application of a local loop will cause G.703 data to be looped back to the G.703 network at the G.703 interface (known as a Loop B / LCB loop on the G.703 linecard and standalone units) as shown in figure 5.4.1.2 below.

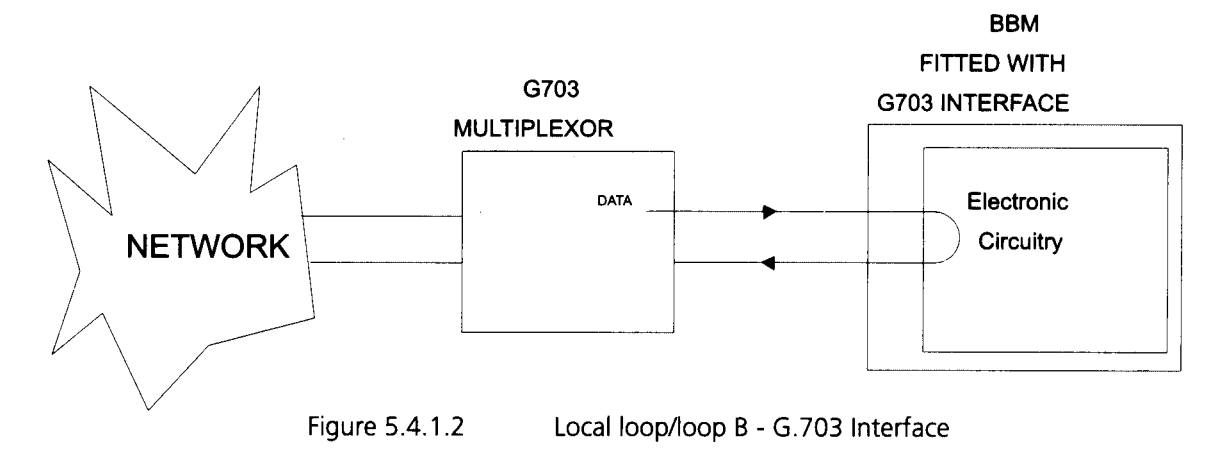

#### 5.4.1.2 Local loop from DTE

To apply a local loop in this fashion refer to your DTE equipment handbook for details on how to send the pattern. The BBM can be in any menu when this loop is applied, it does not have to be in the Test Menu. Note : The Test Menu 'Loc Loop' message does not reflect the state of a loop applied from the DTE, but the status menu display and the TM LED will be set as in the diagram figure 5.4.1.1.

It is possible to have a BBM Menu selected local loop operational at the same time as a DTE local loop. In this case the local loop will only be removed when both the Menu item has been deselected and the DTE has cancelled its loop, (i.e. the loop is removed by the last releasing action).

#### 5.4.2 Loopback

The loopback feature places a loop on the local BBM in the opposite sense to the local loop, i.e. data coming from the line is looped back. The DTE is effectively cut off and receives a Not Ready signal.

Loopback is applied by selecting the display:T > Loopback OffPressing SELECT activates the loop, indicated by:T > Loopback On

The TM LED should then light and the top level status display should show 'Loop Active'. The data flow for this loop is shown in fig 5.4.2.1 below :

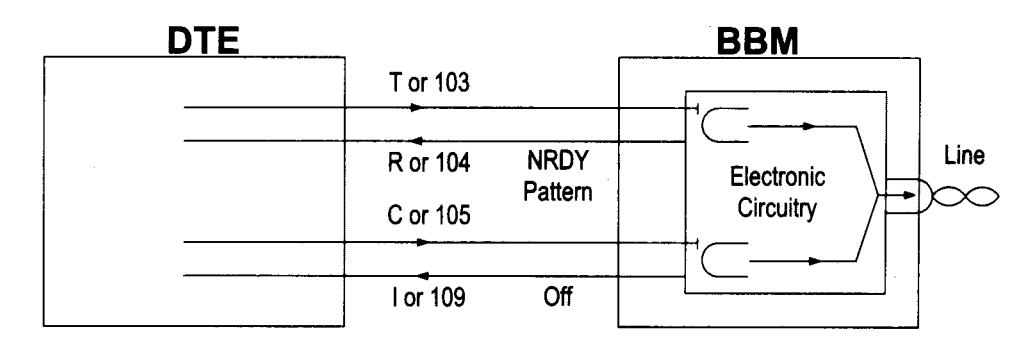

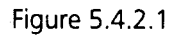

This loop cannot be activated from the local DTE, only by the remote DTE, and in this case it is termed a Remote Loop, (see section 5.4.3).

With a G.703 interface fitted, the application of a loopback will apply a loopback to line at the remote slave unit (known as an LTU loop on the G.703 linecard and standalone units).

Note : It is not possible to "Hardwire" a G.703 loop at the G.703 interface connector.

## 5.4.3. Remote Loop

Remote loop involves turning on a BBM loopback, but from the other end of the link (see figure 5.4.3).

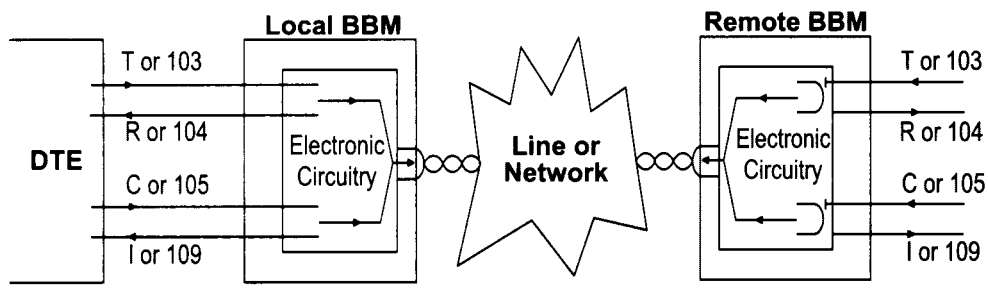

Figure 5.4.3

This can only be menu activated from a BBM with a X.21bis interface. It is available from the DTE however, in either X.21 or X.21bis.

#### 5.4.3.1 Remote Loop from menu

On applying the loop, the TM LED should light and the top level status display should show 'Loop Active'.

| To apply the loop select the item             | T> Rem Loop | Off  |             |  |
|-----------------------------------------------|-------------|------|-------------|--|
| Press SELECT and the display should change to |             | T> F | Rem Loop On |  |

Note: As this feature applies a loop at the remote end, it is possible that in some circumstances (mainly fault conditions) that the actual loop can be removed without the local BBM realising it. In these cases the display will show Rem Loop On when in fact no loop exists. If the loop has been cleared by a transient fault condition it can of course be reapplied by deselecting the Remote loop and then re-selecting it. The data flow with the loop applied is as shown in figure 5.4.3.

Note : In order to apply a remote loop back to line at the remote end of a BBM to BBM link from the local end, when operating with an X.21 or G.703 interface at an unstructured rate ie : 64kbps (bit or byte timing) or 128kbps, use the communication channel loop back (see section 5.4.9).

#### 5.4.3.2 Remote loop from DTE

When the BBM receives an ART pattern (00110011) from the DTE (in X.21), or when circuit 140 is active (in X.21bis) the loopback is applied on the remote BBM similarly to the above. To apply a remote loop in this fashion refer to your DTE handbook for details.

The BBM can be in any menu when this loop is applied, it does not have to be in the Test Menu.

Note that the Test Menu *Rem Loop* message does not reflect the state of a loop applied from the DTE, but the status menu display and the TM LED will be set as in the above case.

The data flow with the loop applied is shown in figure 5.4.3.

It is possible to have a BBM menu selected remote loop operational at the same time as a DTE remote loop. In this case the loop itself will only be removed when both the menu item has been deselected and the DTE has cancelled its loop, (i.e. the loop is removed by the last releasing action).

#### 5.4.4 Binary Patterns

It is possible to transmit three different patterns to the remote BBM:

- (1) All 1's with status ON
- (2) All 0's with status ON
- (3) Alternate 1's and 0's with status OFF (Controlled Not Ready's or CNR's)

The CNR pattern (3) is sent by pressing 'TX NRDY' on the front panel. Patterns (1) and (2) can only be activated from the test menu.

 Default state is sending no patterns when the display is :
 T > Bin Keys Off

 If the SELECT key is pressed then binary 0's are sent :
 T > Sending Bin 0

 If the SELECT key is pressed again then the binary 1 pattern is sent :
 T > Sending Bin 1

A third press of SELECT returns the function to its default (off) state.

Note : several factors may prevent the binary pattern being transmitted. The test menu display shows only that a binary pattern will be transmitted if the BBM is capable of it.

Factors preventing transmission are:

- (1) Fault conditions
- (2) Loop back active
- (3) Local loop active
- (4) TX NRDY key active

With most rates the patterns are sent with status ON. If an unstructured rate, such as 64kbps, is used, there is no status line. In this case binary 1's become effectively a AIS signal, and binary 0's become a UNR signal.

#### 5.4.5 Data Test

#### 5.4.5.1 Overview

This mode allows the user to send a binary 0's pattern to the remote BBM and monitor the received data stream for errors Note : every binary 1 received is treated as a single error. The number of bits received in error is displayed on the LCD. The test time elapsed can also be displayed, allowing the user to calculate the effective Bit Error Rate if required. This is given by:

Error Count Bit Error Rate (BER) = \_\_\_\_\_

#### User Data Rate x Time

A loop must exist somewhere in the line system for the test to be valid, (unless the far end BBM is also sending a binary 0's pattern and a single direction test is required). This loop can be applied by the local BBM in one of three ways:

- 1. Remote loop selected from the Test Menu
- 2. Remote loop selected from the DTE
- 3. Comms channel loop selected from the Test Menu. (See section 5.4.9)

Loop (3) is usually the most convenient. It MUST be applied before entering Data Test mode. The loop can of course be applied directly at the far end BBM. This is done by selecting Loopback from the test menu. In order to check if a loop has been applied from the local BBM, Data Test has the facility to send a binary 1's pattern. Every bit returned around the loop will then be in error. To verify the loop, adopt the following procedure:

1. Send 0's - If the loop is present then RXD LED will be OFF with a low error count

2. Send 1's - If the loop is present then RXD LED will be ON with a high error count (BER = 1)

Another option is the facility to allow a data tester to inject the binary 0's. This allows the use of the extra facilities provided by the tester, (e.g. injecting single errors), and/or simultaneous error testing of the X.21/X.21bis link.

#### 5.4.5.2 Operation

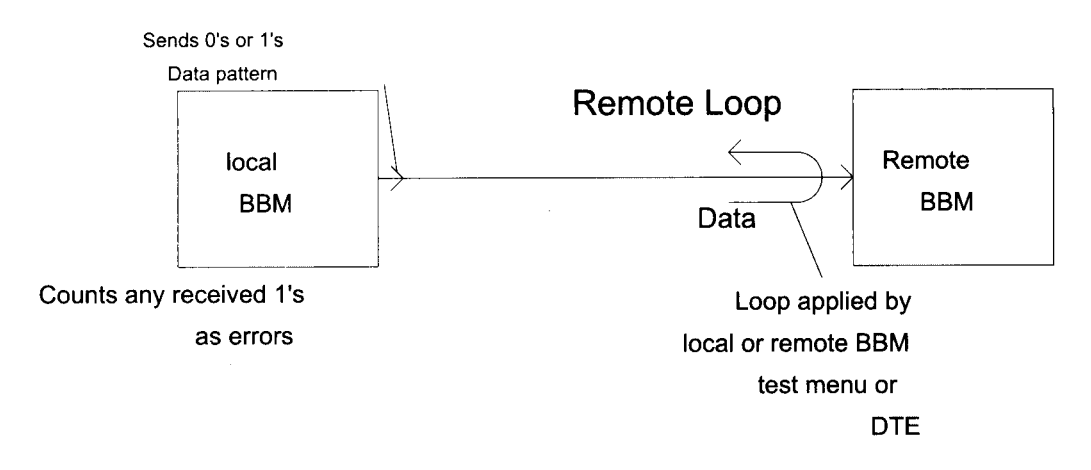

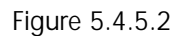

The Data Test can be used to test the performance of a link (0 or 1 patterns on the two wire line are all AMI encoded and framed as described in section 3).

Note: Apply any loops required before entering Data Test Mode.

Enter the test menu and scroll to :

T> Data Test

then press SELECT.

There are four displays within this Data Test sub-mode:

- 1. Error display
- 2. Pattern display
- 3. Transparency display
- 4. Time display

Once the mode is entered, these displays can be changed by using the scroll keys in exactly the same fashion as in the main menus. The mode can be exited at any point by pressing one of the MENU keys. This returns the display to the line Data Test in the test menu.

#### 1/ Error display

The BBM injects a binary 0 pattern immediately the mode is entered. The TM LED should light to verify this.

The display should then be

Errors nnnnnn

The number of bits received in error is nnnnnn. If the line is error free then the display will remain at 000000.

The SELECT key now performs two functions:

a). On the first press it will hold the current error count and time, (and stop counting further errors). A small "s" is displayed just prior to the error count to show this.

For example

Errors s000001

b). On the second press the error count and time will be reset, and the test restarted. If the error count overflows the display will indicate a ">" character just before the error count.

For example

Errors > 000001

Note : once the error count has overflowed, no significance should be attributed to the number displayed. (It does not simply wrap around at 999999).

**Injection Mode** 

**Transparent Mode** 

#### 2/ Pattern display

The pattern display usually shows

Injecting 0s

Pressing SELECT will cause binary 1s to be injected (e.g. for loop verification): Injecting 1s

This pattern will continue to be injected until the SELECT key is pressed again, (or the mode is exited).

#### 3/ Transparency display

The Transparency option is usually disabled, when the display reads:

Pressing SELECT on this option changes the display to:

Binary 0 injection is then disabled and the data path is direct to the DTE or data tester. Selecting Transparent mode changes the pattern display to show:

| No Injectio | n |
|-------------|---|
|-------------|---|

The facility to inject binary 1's remains however. The SELECT key now toggles between no pattern injected and injecting binary 1's.

#### 4/ Time display

The time display simply shows the time since the test has started in seconds.

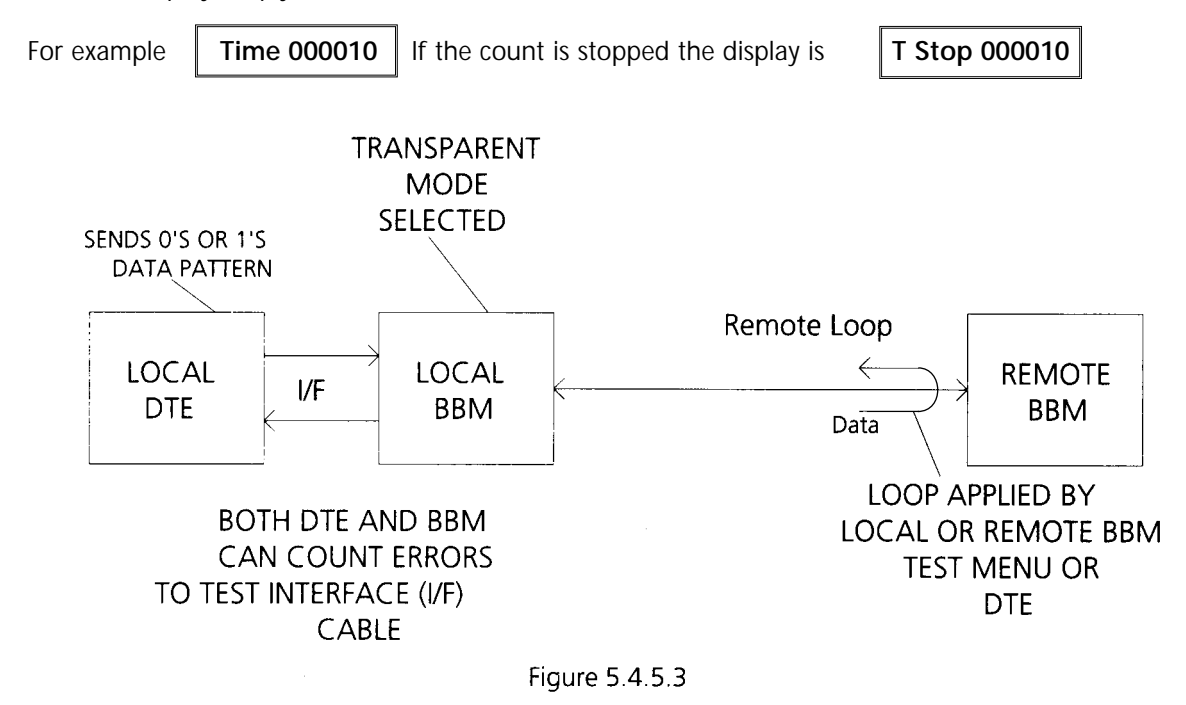

Using the transparent mode of the Data Test to test the local interface cable (alternatively a local loop can be used with the local DTE)

#### 5.4.6 In Service Test

#### 5.4.6.1 Overview

This mode allows the error performance of the line to be monitored, without interrupting data traffic. This works by monitoring the accuracy of some of the overhead bits that make up the transmission frame structure. As the data channel itself is not monitored, the figures produced cannot accurately be extrapolated to give the data error rate, but can be used as a general guide. In order to understand this feature better, an understanding of the transmission frame structure is required. This is included as Appendix C. A brief discussion on the operation is as follows.

#### 5.4.6.2 Operation

The display to select in the test menu is

T > In Svc Test

The mode can be exited and re-entered with no effect on any other tests or data. There are four different displays within this mode:

- (1) Comms framing error display
- (2) Received envelope errors
- (3) Transmitted envelope errors (master only)
- (4) Time of test

The SELECT and SCROLL keys operate in the same manner as in Data Test.

This mode may be left running over a long period, so an abort indication has been added to the displays. The character 'a' is displayed prior to the count if the test has been aborted. The monitoring is aborted when the system error rates get so high that the envelope alignment pattern / comms framing word can not be locked on to, or when the system loses line sync. (The error count would be meaningless if the line had been broken in the middle of a test). Note that the different displays may abort at different times, but the clock will stop when the first abort occurs.

The error count displays appear as follows: (refer to Appendix C for greater detail)

| Comms ( | 000000 |
|---------|--------|
|---------|--------|

Comms word error count.

Evp Rx 000000Received envelope errors.

**Evp Tx 000000** Transmitted envelope errors (Master mode only).

The time display simply shows the time since the test has started in seconds.

| For example | Time 000010 | If the count is stopped the display is | T Stop 000010 |  |
|-------------|-------------|----------------------------------------|---------------|--|
|-------------|-------------|----------------------------------------|---------------|--|

If the count has been aborted the display is

T Abort 000010

#### 5.4.7 Lamp Test

This facility is used to check the LED's and the LCD display.

To activate the test choose the item

T > Lamp Test

Pressing SELECT will cause a complete line of blocks to show on the LCD. Simultaneously all the LED's should light up, for about 3 seconds. On completion, the LCD will return to the display above.

#### 5.4.8 Self Test

The Self Test facility does some simple checks on the EPROM and the EEPROM and is activated in two ways :

- (1) With initial power on.
- (2) By user selection in the test menu.

The power on displays are a shorter version of menu activated Self Test and are as follows :

| 1. | Testing        |
|----|----------------|
| 2. | Self Test Pass |
|    |                |

3. AM64128A V1.0

Self Test is activated in the menu by selecting:

T > Self Test

Menu activated self test displays a few more details:

| 1. | EPROM Test      |    | (This is a break down of the tes  | ting procedure in step 1 above) |
|----|-----------------|----|-----------------------------------|---------------------------------|
| 2. | EEPROM Test     |    |                                   |                                 |
| 3. | Blocks Used 000 |    |                                   |                                 |
| 4. | Interface Test  |    | Checks the details of the interfa | ace module fitted.              |
| 5. | Self Test Pass  |    | or in the case of failure:        | EPROM Fail                      |
|    |                 | or | EEPROM Csum Fail or               | EEPROM Fail                     |
| 6. | AM64128A V1.0   |    |                                   |                                 |

The EEPROM is designed to be sufficient for the expected life time of the BBM, (2 x 10<sup>6</sup> write operations).

However, the usage of the EEPROM (Blocks Used) is still displayed for information.

For example:

000 means that the first block is in use and that there are 254 empty blocks.

254 means that the last block is being used and the chip is nearly full.

The failure messages have the following implications:

- 1. EPROM Fail This is a fatal error and the program will terminate.
- 2. EEPROM Fail This indicates that the internal structuring of the EEPROM data is corrupt.

If this happens an opportunity is given to reset the EEPROM.

To reset the EEPROM, press the select key in response to the

Reset EEPROM ?

prompt.

The consequence of resetting is that some sections of EEPROM memory may be written to more than the recommended maximum number of times, giving ultimately lower reliability of saved data.

3. EEPROM Csum Fail This indicates that data in the non-volatile memory (EEPROM) has an incorrect checksum. This can occur during normal usage if the unit was programming a new configuration when the power was turned off. Normal operation can resume, but the set up configuration must be re-entered.

## 5.4.9 Communication Channel Loopback

This loop is very similar to the remote loop feature in that it still applies the loopback at the remote BBM. The main difference is that the command to turn on the loop is sent via the comms channel (see Appendix C). This means there is no reliance on the status line to control the loop. The loop can therefore be applied at ALL rates. Unstructured data, or data with the status line off can be sent around this loop; whereas a normal remote loop would be cancelled as soon as the status line was turned off.

To activate this loop, press SELECT.T > Comm Loop OffThe display should then showT > Comm Loop On

The loop should be applied and the TM LED should come on.

Note: the status menu treats this loop differently, the top level display is NOT *Loop Active* but *Data Transfer* etc.

# 5.5 Rate Menu

The rate menu is only accessible in master mode. In slave mode the user rate is dictated by the master BBM. The rate can then only be viewed in the status menu. This menu consists of a number of data rates from which one can be selected, except for 128k line rate, where 128k data rate is automatically selected. The actual rates available depend on the modem interface type. On entering the rate menu the initial display is that of the current rate. The display shows the word 'Rate' next to the prompt to indicate this. All other available rates are indicated by the number alone. To view the selection of rates use the SCROLL keys. The rates increase scrolling down through the list. For example:

| If the rate 4.8k is currently selected then the display is |       | R > Rate - 4.8k | <b>(</b> |
|------------------------------------------------------------|-------|-----------------|----------|
| Scrolling down one position gives the display              | R > 9 | 9.6K            |          |

To change rates, locate the required rate and press SELECT. The display should change to indicate that the new rate has been selected. The full list of available rates follows (all shown as though selected);

| R > Rate - 2.4K   |
|-------------------|
| R > Rate - 4.8K   |
| R > Rate - 9.6K   |
| R > Rate - 16K    |
| R > Rate - 19.2K  |
| R > Rate - 32K    |
| R > Rate - 48K 10 |
| R > Rate - 48K d2 |
| R > Rate - 48K d3 |
| R > Rate - 56K    |
| R > Rate - 64K    |
| R > Rate - 64K BT |
| R > Rate - 128K   |

Unstructured rate (i.e. no status line).

Unstructured rate.

Normal 48k mode.

X.21 only, X.22/X.50 division 2 with frame pulse.

X.21 only, X.22/X.50 division 3 with frame pulse.

Unstructured rate.

X.21 only, unstructured rate with byte timing pulse.

Automatically selected for 128k Line Rate.

The Rate menu operates slightly different when 64k mode is activated. It is described more fully in the Configuration Menu (Section 5.7).

Briefly, this mode involves the master BBM set to 64K + BT, and the slave BBM set to some other rate. As far as the rate menu is concerned there are now two separate rates to display; and these are indicated clearly with the words *Master or Slave*. The SELECT key now only defines the slave rate, the master rate remains at 64k + BT until the 64k mode is disabled.

| The master modem (local) rate is indicated by | R > Master 64K BT |  |
|-----------------------------------------------|-------------------|--|
| The slave modem (remote) is indicated by      | R > Slave 4.8K    |  |

The slave rate is always displayed first on entry. The master rate has to be scrolled to. Upon deselecting the 64k mode in the Configuration menu both master and slave rates revert to 64k+BT.

## 5.6 Option Menu

This menu displays the type of DTE interface currently fitted in the BBM. The AM64/128A automatically "reads" which interface type is fitted on power up, and programs certain options accordingly. The first two display options are read only. These display the following information:

| (1) Overall protocol type | X.21, X.21bis or G.703                  |
|---------------------------|-----------------------------------------|
| (2) Interface type        | V.11, V.28, V.35, V.36, RS-530 or G.703 |

In X.21bis mode there are further levels in the options menu allowing the following parameters to be set.

- (1) Control line options
- (2) Signalling rate

(3) Character Length

105 set on, 108/1 set on, 106 delay, 107=108/1. Normal or Extended Rate 8,9,10 or 11 characters

This can be explained more clearly by considering the operation of the menu. The top level display will show whether the interface type fitted, conforms to either X.21 or X.21bis.

The X.21 mode is shown as:O > X21The X.21 bis mode is shown as:O > X21 bis

## 5.6.1 X.21

If an X.21 interface is fitted then the next line will always be

O > V11 Interface

All the V.11 interface lines are found on the 15 way D-type back panel connector.

#### 5.6.2 X.21bis

O > 106 Normal

(2)

| If an interface conforming to X.21bis is fitted then the next line will be either: |                                                                                         |    |            |         |    | O > V28 Interface |                 |
|------------------------------------------------------------------------------------|-----------------------------------------------------------------------------------------|----|------------|---------|----|-------------------|-----------------|
| or                                                                                 | O > V35 Interface                                                                       | or | O > V36 In | terface | or | 0 >               | RS530 Interface |
| There                                                                              | There are four control line options which can be applied to the X.21bis V.28 interface. |    |            |         |    |                   |                 |
| (1)                                                                                | O > 105 Normal         Press SELECT:         O > 105 Set On                             |    |            |         |    |                   |                 |
| This s                                                                             | This simply holds the control line 105 ON internally.                                   |    |            |         |    |                   |                 |

O > 106 Delay

This provides a 15ms delay between the line 105 going ON and line 106 going ON.

Press SELECT:

| (3) | O > 107 Normal | Press SELECT: | O > 107=108/1 |  |
|-----|----------------|---------------|---------------|--|
|-----|----------------|---------------|---------------|--|

This allows control line 107 to follow control line 108/1 independent of other factors.

(4) O > 108/1 Normal Press SELECT

O > 108/1 Set On

This option holds the control line 108/1 ON internally.

There are three options for the X.21 bis V.35, V.36 and RS-530 interface. (1) and (2) as before and :

| (3) | O > 107 Normal | Press SELECT | O > 107 Set On |  |
|-----|----------------|--------------|----------------|--|
|-----|----------------|--------------|----------------|--|

This holds control line 107 ON permanently.

There is no control line 108/1 directly associated with V.35/V.36, so it is held ON internally. This means that although it is not displayed, the option 108/1 Set On is active with V.35 or V.36 interfaces fitted.

#### 5.6.3 G.703

This is only available with a G.703 interface fitted. This only operates at 64kbps 120ž codirectional data rate.

#### 5.6.4 Asynchronous Mode

This is only available with X.21bis V.28 interface fitted. For data rates of 19.2kbps, 9.6kbps, 4.8kbps and 2.4kbps, there is an option of selecting Synchronous or Asynchronous working. If one of these rates has been selected, then further menu items will become available.

Following the control line setting options, the display will scroll to:

O > Sync Mode

Pressing SELECT changes the display to:

O > Async Mode

Async Mode then gives the user further options for setting the signalling rate, and character length.

#### 5.6.5 Signalling Rate

The signalling rate defaults to :

O > Normal Rate

This is termed the basic signalling rate, and in normal use this is sufficient. This rate allows the asynchronous bit rate to have a tolerance of between -2.5% and +1%. In order to increase the tolerance range under which the BBM will

operate correctly, press SELECT, giving:

O > Extended Rate

The tolerance range will then be increased to allow the BBM to operate between, -2.5% to +2.3%.

#### 5.6.6 Character Length

l

Scrolling down further gives the display:

O > Char Len: 8

Pressing SELECT changes the length between the four options, 8, 9, 10 and 11 bits. The character length sets the total character length including one start bit, one stop bit and possible parity bit. Pressing SELECT then gives:

| O > Char Len: 9 | or | O > Char Len: 10 | or | O > Char Len: 11 |
|-----------------|----|------------------|----|------------------|
|-----------------|----|------------------|----|------------------|

# 5.7 Configuration Menu

This menu contains the items that are used in the initial configuration of the BBM. Once set up they are usually left unchanged for normal BBM operation. All of the configuration parameters are stored in non-volatile memory and are restored each time the BBM is powered up.

(Not available for certain interfaces)

The items in this menu are as follows:

- (1) Master Slave
- (2) Line rate
- (3) X.21 loop control
- (4) Synchronisation type
- (5) 64k mode
- (6) Transmit power level
- (7) Menu lock

#### 5.7.1 Master - Slave

When two BBM's are connected together to form a link, one must always be a master while the other has to be set as a slave. The transmission signal is different for master and slave, so line synchronisation will never be achieved if two like types (e.g. Master-Master) are connected together. Normally it makes no difference which BBM is which, but there are a few extra facilities included in the master mode. These are:

- (1) Selection of the user data rate, (see section 5.5).
- (2) External bit/byte timing synchronisation, (see section 5.7.4).
- (3) Provision of 64k mode, (see section 5.7.5).
- (4) Extra error monitoring facilities, (see section 5.4.6).

The default setting is to slave mode :

Pressing SELECT gives :

C > Master Mode

#### 5.7.2 Line Rate

The line rate is the basic bit rate of the transmission between the two BBM 's. This must be set locally to the BBM via the front panel in both Master and Slave BBM's and cannot be downloaded from the Master unit. There are two settings *High Rate* and *Double Rate*. The high rate gives a better range, but lower user data rates.

C > Slave Mode

The high rate is shown as:C > 64K RatePressing SELECT gives the double rate, shown as:C > 128K Rate

High rate is 71.1 kbps, and all user data rates (except 128k) are allowed. The maximum operating distance depends upon the cable dimensions, an example is 5km when used with 0.4mm cable, (corresponding to 50dB attenuation).

Double rate is 142.2 kbps, and only user data rate 128 kbps is allowed. The distance on 0.4mm cable is to 4km, (40dB attenuation).

#### 5.7.3 X.21 Loop Control

This facility is designed for when a pair of BBM's are used as an extension to another BBM link. The concept is shown below.

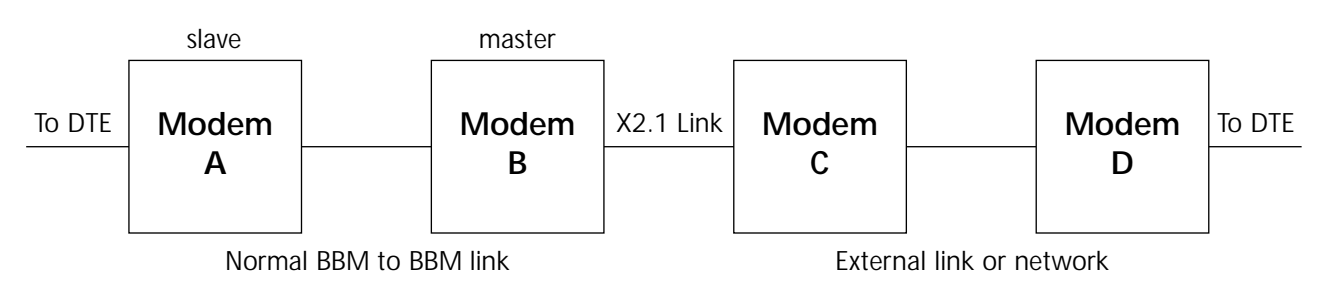

Figure 5.7.3

BBM's A and B form part of a conventional link. However in this example, instead of a DTE being connected to BBM B another link is started. This link extension starts with BBM C, which is in turn connected to BBM D (or even a line card feeding into a network). Details of the second link are not important. If BBM A (or the DTE it is connected to) attempts to apply a remote loop, it would normally be applied at B. However, if the X.21 loops off option is applied at B, then the remote loop command will travel through to BBM D. The remote loop has thus been applied at the very far end of the network. The option effectively tells BBM B to ignore any loop requests from the line. Any internally activated loops (i.e. from the front panel) behave as before.

Note: if this option is applied the RX NRDY LED in BBM B will not function as all the data is now treated as structured (no status line - 'Not Ready' patterns have no meaning).

The normal 'loops on' mode is shown in the menu as:

Pressing SELECT enables 'loops off', shown as:

| C > X21 Loops Off |  |
|-------------------|--|

C > X21 Loops On

#### 5.7.4 Synchronisation Type (for software versions below V1.3)

This option is only applicable to master mode with external timing.

This option allows the user to change the type of clock synchronisation within the BBM.

Normally in a point to point link, the master BBM becomes the source of timing and the slave BBM locks to this. If a further link is driven as shown in figure 5.7.3, then the external BBM C must supply a source of timing to the master BBM B. This timing can be of two forms Bit Timing, or Byte Timing.

Bit timing is selected with the display

C > Bit Sync

The Bit timing signal must be of the same frequency as the user bit rate. The circuitry is designed to be supplied with the timing clock output from an other BBM.

The signal connections are via the interface connectors, (see appendix A).

The Byte timing signal is shown by

C > Byte Sync

The Byte timing signal must be a half wide pulse every 8 data bits. The BBM is designed to accept the byte timing output from a slave BBM operating at 64kb/sec. Signal connections are via the interface connectors (Appendix A).

#### 5.7.4.1 Synchronisation Type (for software version V1.3 and above)

With these later versions of software, there are three possible options depending upon which interface is fitted, whether Master or Slave mode is selected, and the rate selected.

Option 1 -

C > Ext Byte Clk

This option is shown when the 'External Byte timing ON' is selected. The Master unit accepts Byte timing from external timing input (S EXT) and uses this to synchronise the link with its remote Slave unit.

or Option 2 -

C > Ext Bit Clk

This option is shown when the 'External bit timing ON' is selected. The Master unit accepts bit timing from external timing input (SEXT) and uses this to synchronise the link with its remote Slave unit.

or Option 3 -

or

C > Internal Clk

This option is shown when the 'External bit timing OFF' is selected. The Master unit is the source of synchronous timing to its remote Slave unit and attached DTE's at both ends of the link.

The following options are shown, when the configurations below are selected :

1. X.21 Interface, Master mode, at ALL rates <u>except</u> 64kbps + Byte timing (64k BT).

| Option 2 - | C > Ext Bit Clk  |
|------------|------------------|
|            |                  |
| Option 3 - | C > Internal Clk |

2. X.21 Interface, Master mode, at 64kbps + Byte timing (64k + BT).

|    | Option 1 - | C > Ext Byte Clk |
|----|------------|------------------|
|    |            |                  |
| or | Option 2 - | C > Ext Bit Clk  |
|    |            |                  |
| or | Option 3 - | C > Internal Clk |
|    |            |                  |

3. X.21 bis, V.35, V36 and RS530 Interface, Master mode, ALL rates.

|    | Option 2 - | C > Ext Bit Clk  |
|----|------------|------------------|
| or | Option 3 - | C > Internal Clk |

Note : If the Slave mode is selected, the options will remain as per the pre-V1.3 software as described in section 5.7.4.

#### 5.7.5 64k Mode

This mode is designed to be used in association with the X.50 framing patterns. When the mode is selected the master BBM is set to 64k and the slave is (usually) set to 48k X.50. This allows the master BBM to become transparent to the X.50 framing structure, allowing it to be processed by the master DTE.

The mode is normally OFF, displayed as: C > 64K Mode Off

Pressing SELECT gives:

C > 64K Mode On

#### 5.7.6 Power Level

This items selects the output power level of the transmission circuitry. There are two options:

C > Power 10dBm High power C > Power 0dBm Low power

Normally 10dBm is selected, the 0dBm option is intended for short lines, and to reduce interference to other equipment.

#### 5.7.7 Menu Lock

This item is to enable the user to restrict access to menus once the BBM has been correctly configured.

The normal mode is displayed:

C > Menu Unlocked

When the menu is locked the display changes to:

When locked, the SELECT key is disabled and no items in any menu can be altered. The only available option is to unlock the menu. To prevent accidental locking/unlocking, the SELECT key does not function normally for this feature. The lock is activated by selecting the STATUS MENU and then pressing three keys simultaneously.

These keys are (1) left menu key (2) SELECT key (3) TX NRDY key

The keys should be pressed in the order listed, in order to prevent activation of the TX NRDY feature.

When these keys are pressed the display will show:

>> Menu Locked

C > Menu Locked

This message will be displayed for about 3 seconds before reverting back to the status display. The menu is now locked and if the configuration menu is examined it will display the locked message.

Pressing the same three keys again will unlock the menu:

>> Menu Unlocked

The operation is a toggle action (i.e. lock - unlock - lock), just like the normal SELECT key operation.

# **GLOSSARY OF TERMS**

| AIS        | Alarm Indication Signal.                                                                                                    |
|------------|----------------------------------------------------------------------------------------------------|
| ALT        | Automatic Local Test Pattern sent to apply a local loop in the DCE.                                                                                                    |
| AMI        | Alternate Mark Inversion Code used for line transmission.                                                                                                    |
| ART        | Automatic Remote Test Pattern sent to apply a loopback on the remote modem.                                                                                                    |
| BBM        | Baseband Modem.                                                                                                    |
| BT         | Byte Timing Synchronisation to every 8 bits.                                                                                                    |
| CNR        | Controlled Not Ready                                                                                                    |
| DC         | Direct Current                                                                                                    |
| DCE        | Data Circuit-terminating Equipment.                                                                                                    |
| DSP        | Digital Signal Processor.                                                                                                    |
| DTE        | Data Terminating Equipment.                                                                                                    |
| EEPROM     | Electrically Eraseable Programmable Read Only Memory.                                                                                                    |
| EMC        | Electromagnetic Compatibility.                                                                                                    |
| G.703      | ITU-T Recmmendation for physical and electrical characteristics of hierarchical digital interfaces. used for 64Kbps and E1/T1. Whereby data and its associated timing are transmitted in the same direction. (120, 4Kbps Codirectional) |
| ITU-T      | International Telecommunications Union - Telecoms.                                                                                                    |
| LCD        | Liquid Crystal Display                                                                                                    |
| LED        | Light Emitting Diode.                                                                                                    |
| LTU        | Line Terminating Unit. Equivalent to Baseband Modem.                                                                                                    |
| РТО        | Public Telephone Operator.                                                                                                    |
| RS-530     | High speed 25-position interface for DTE and DCE employing serial binary data interchange; developed to serve as a complement to EIA-232-D for data rates above 20kbps.                                                                 |
| SEXT       | External Signal Element Timing.                                                                                                    |
| UNR        | Uncontrolled Not Ready.                                                                                                    |
| V.10 ITU-T | Electrical Characteristics for unbalanced double current interchange circuits for general use with integrated circuit equipment in the field of data communications.                                                                    |
| V.11       | CCITT specification. Electrical characteristics for balanced double-current interchange circuits for general use with integrated circuit equipment in the field of data communications.                                                 |

| V.24        | CCITT specification. List of definitions for interchange circuits between DTE and DCE.                                                                           |
|-------------|----------------------------------------------------------------------------------------------------|
| V.28        | CCITT specification. Electrical characteristics for unbalanced double-current interchange circuits. (V.28 Interchange circuits defined in V.24)                  |
| V.35        | CCITT specification. Data transmission at 48kbit/s using 60-108kHz group band circuits.                                                                          |
| V.36        | CCITT specification. Modems for synchronous data transmission using 60-108kHz group band circuits.                                                               |
| X.21        | CCITT specification. Interface between DTE and DCE for synchronous operation on public data networks.                                                            |
| X.21 bis    | CCITT specification. Use on public data networks of DTE which is designed for interfacing to synchronous V-series modems.                                        |
| X50 Div 2/3 | CCITT specification. Fundamental parameters of a multiplexing scheme for the international interface between synchronous data networks. (80 and 20 bit patterns) |

# **GENERAL SPECIFICATIONS**

Transmission system uses DSP techniques involving echo cancellation and adaptive decision feedback equalisation. The system is intended for use on 2-wire unconditioned copper wire (BT EPS-9 type circuits).

Power output selectable OdBm or 10dBm.

Line code is AMI with embedded synch pattern for timing control.

Line rates 71.1kbit/s (high) or 142.2kbit/s (double).

Line attenuation range up to 50dB at 10dBm output level and high line rate. This is equivalent to a noise free range of 5km on 0.4mm diameter copper wire.

Line attenuation range up to 40dB at 10dBm output level and double line rate. This is equivalent to a noise free range of 4km on 0.4mm diameter copper wire.

High line rate user data rates: 2400, 4800, 9600, 16000, 19200, 32000, 48000, 56000, 64000 bit/s. Double line rate user data rates: 128000 bit/s.

Synchronous working at all user rates, asynchronous working at 2400,4800,9600 and 19200 bit/s.

Byte timing is available at 64kbit/s with the X.21 interface. X50 divisions 2 and 3 are supported at 48kbit/s.

| User interfaces:     | X.21 V.11<br>X.21 bis V.24 / V.28<br>X.21 bis V.35<br>X.21 bis V.36<br>X.21 bis RS-530<br>G.703 (120ž, 64kbps) | Codirectional.                                                                                                   |
|----------------------|----------------------------------------------------------------------------------------------------|----------------------------------------------------------------------------------------------------|
| Test facilities:     | local loop, loopback, re<br>transmit binary 0, trans<br>self test, lamp test, dat                              | emote loop, comms channel loop,<br>smit binary 1, transmit CNR,<br>ta channel error test, in service error test. |
| Enviromental:        | Temperature range<br>Humidity range<br>Air pressure range                                                      | -10 to + 60 deg C<br>5 % to 85 %<br>70 to 106 kPa                                                                |
| Power supply:        | The unit has a user acc<br>240V ac +6% to -10%                                                                 | cessible changeover switch for operation at either:<br>5, 50/60Hz or 110V ac +6% to -10%, 50/60Hz.               |
| Supply requirements: | 5W Max                                                                                                    |                                                                                                    |
| Dimensions:          | 274mm(L) x 251mm(V                                                                                             | /) x 55mm(H)                                                                                                    |
| Weight:              | 2.45kg (excluding lead                                                                                         | s)                                                                                                    |

# **APPENDIX A - Interface Pin Connections**

# **25 Way D - type X.21 bis (V.24 / V.28\*) Connector pin allocation** \*V.28 defines the electrical characteristics of the circuits of a V.24 interface.

Note: Circuit 105 Request to send may have to be set in the Options Menu - see Appendix F (Troubleshooting).

| Pin | Circuit | Description                                 | TYPE<br>SITS 89/43 |
|-----|---------|---------------------------------------------|--------------------|
| 7   | 102     | Common Return                               | Common             |
| 2   | 103     | Transmitted Data                            | Load               |
| 3   | 104     | Received Data                               | Generator          |
| 4   | 105     | Request to Send                             | Load               |
| 5   | 106     | Ready for Sending                           | Generator          |
| 6   | 107     | Data Set Ready                              | Generator          |
| 20  | 108.1   | Connect Data Set to Line                    | Load               |
| 8   | 109     | Data Channel Received Line Signal Detector  | Generator          |
| 15  | 114     | Transmitter Signal Element Timing (DCE)     | Generator          |
| 17  | 115     | Receiver Signal Element Timing (DCE)        | Generator          |
| 21  | 140     | Remote Loopback for Point-to-Point circuits | Load               |
| 18  | 141     | Local Loopback                              | Load               |
| 25  | 142     | Test Indicator                              | Generator          |
| 24  | 113     | External Transmitter Signal Element Timing  | Load               |

#### 15 Way D-type X.21 (V.11) Connector pin allocation

|        | Pin    |       |         |                                | TYPE       |
|--------|--------|-------|---------|--------------------------------|------------|
| A wire | B wire | Unbal | Circuit | Description                    | SITS 89/43 |
|        |        | 8     | G       | Signal Ground / Common Return  | Common     |
| 15     | 1      |       | S EXT   | External Signal element Timing | Generator  |
| 2      | 9      |       | Т       | Transmit                       | Load       |
| 4      | 11     |       | R       | Received                       | Generator  |
| 3      | 10     |       | С       | Control                        | Load       |
| 5      | 12     |       | I       | Indication                     | Generator  |
| 6      | 13     |       | S       | Signal Element Timing          | Generator  |
| 7      | 14     |       | В       | Byte Timing                    | Generator  |
| 7      | 14     |       | F       | Frame Start Identification     | Generator  |

#### V.35 (MRAC) Connector Pin allocation

Note: Circuit 108/1 is not available on the connector as an interface line but is software clamped in the ON state.

|       | Pin    |        |         |                                            | TYPE       |
|-------|--------|--------|---------|--------------------------------------------|------------|
| Unbal | A wire | B wire | Circuit | Description                                | SITS 89/43 |
| В     |        |        | 102     | Common Return                              | Common     |
|       | Р      | S      | 103     | Transmitted Data                           | Load       |
|       | R      | Т      | 104     | Received Data                              | Generator  |
| С     |        |        | 105     | Request to Send                            | Load       |
| D     |        |        | 106     | Ready for Sending                          | Generator  |
| E     |        |        | 107     | Data Set Ready                             | Generator  |
| F     |        |        | 109     | Data Channel Received                      | Generator  |
|       | U      | W      | 113     | External Transmitter Signal Element Timing | Load       |
|       | Y      | AA*    | 114     | Transmitter Signal Element Timing          | Generator  |
|       | V      | Х      | 115     | Receiver Signal Element Timing             | Generator  |
| N     |        |        | 140     | Remote Loopback                            | Load       |
| L     |        |        | 141     | Local Loopback                             | Load       |
| NN*   |        |        | 142     | Test Indicator                             | Generator  |

Note that on some MRAC connectors pin 'AA' is marked as 'a' and pin 'NN' is marked 'm'. **37 Way D-type V.36 Connector pin allocation** 

|                    | Pin    |        |               |                                            | TYPE       |
|--------------------|--------|--------|---------------|--------------------------------------------|------------|
| Unbal              | A wire | B wire | Circuit       | Description                                | SITS 89/43 |
| 19, 20, 27, 29, 31 |        | 102    | Common Return | Common                                     |            |
|                    | 4      | 22     | 103           | Transmitted Data                           | Load       |
|                    | 6      | 24     | 104           | Received Data                              | Generator  |
|                    | 7      | 25     | 105*          | Request to Send                            | Load       |
| 9                  | (9)    | (27)   | 106*          | Ready for Sending                          | Generator  |
| 11                 | (11)   | (29)   | 107*          | Data Set Ready                             | Generator  |
| 13                 | (13)   | (31)   | 109*          | Data Channel Received                      | Generator  |
|                    | 17     | 35     | 113           | External Transmitter Signal Element Timing | Load       |
|                    | 5      | 23     | 114           | Transmitter Signal Element Timing          | Generator  |
|                    | 8      | 26     | 115           | Receiver Signal Element Timing             | Generator  |
| 14                 |        |        | 140           | Remote Loopback                            | Load       |
| 10                 |        |        | 141           | Local Loopback                             | Load       |
| 18                 |        |        | 142           | Test Indicator                             | Generator  |

\*Standards indicate that the control circuits 105,106,107,109 may be implemented as balanced circuits (using both A and B wires) or unbalanced single ended circuits. In the case of the control circuits the A wire is to be used and the B wire is to be joined to GND (circuit 102) at the receiver end of the circuit. In the AM64/128A circuit 105 is implemented as a balanced circuit and 106,107,109 are unbalanced.

#### 25 Way D-type RS-530 Connector pin allocation

|       | Pin           |        |          |                                            | TYPE       |
|-------|---------------|--------|----------|--------------------------------------------|------------|
| Unbal | A wire        | B wire | Circuit  | Description                                | SITS 89/43 |
| 1     |               |        |          | Earth/Shield                               | Common     |
| -     | 7, 22, 10, 13 | 3      | 103(AB)  | Common Return                              | Common     |
|       | 2             | 14     | 103(BA)  | Transmitted Data                           | Load       |
|       | 3             | 16     | 104(BB)  | Received Data                              | Generator  |
|       | 4             | 19     | 105*(CA) | Request to Send                            | Load       |
| 5     | (5)           | (13)   | 106*(CB) | Ready for Sending                          | Generator  |
| 6     | (6)           | (22)   | 107*(CC) | Data Set Ready                             | Generator  |
| 8     | (8)           | (10)   | 109*(CF) | Data Channel Received                      | Generator  |
|       | 25            | 11     | 113(DA)  | External Transmitter Signal Element Timing | Load       |
|       | 15            | 12     | 114(DB)  | Transmitter Signal Element Timing          | Generator  |
|       | 17            | 9      | 115(DD)  | Receiver Signal Element Timing             | Generator  |
| 21    |               |        | 140(RL)  | Remote Loopback                            | Load       |
| 18    |               |        | 141(LL)  | Local Loopback                             | Load       |
| 25    |               |        | 142(TM)  | Test Indicator                             | Generator  |

\*Standards dictate that the control circuit 107 may be implemented as a balanced circuit (using both A and B wires) or as an unbalanced single ended circuit.

In the AM64/128A, circuit 105 is implemented as a balanced circuit and 106,107,109 are unbalanced. To allow inter working between balanced and unbalanced circuits, the A wire is to be used and the B wire is to be joined to GND (circuit 102) at the receiver end of the circuit.

#### 9 Way D-type (64 kbps, 120 Ohm) Codirectional Connector pin allocation

|        |        |             | TYPE       |
|--------|--------|-------------|------------|
| A wire | B wire | Description | SITS 89/43 |
| 1      | 5      | G.703 OUT   | Generator  |
| 6      | 9      | G.703 IN    | Load       |

#### Line Connector

The modem comes packed with a 6-way, 4-loaded RJ11 line connector cable as standard. The line connections are the middle two pins (2 & 3, blue and green wires) in the RJ11 6-way, 4-loaded connector.

Note: Alternative Line cord connectors are available upon request.

# **APPENDIX B – Internal Link Settings**

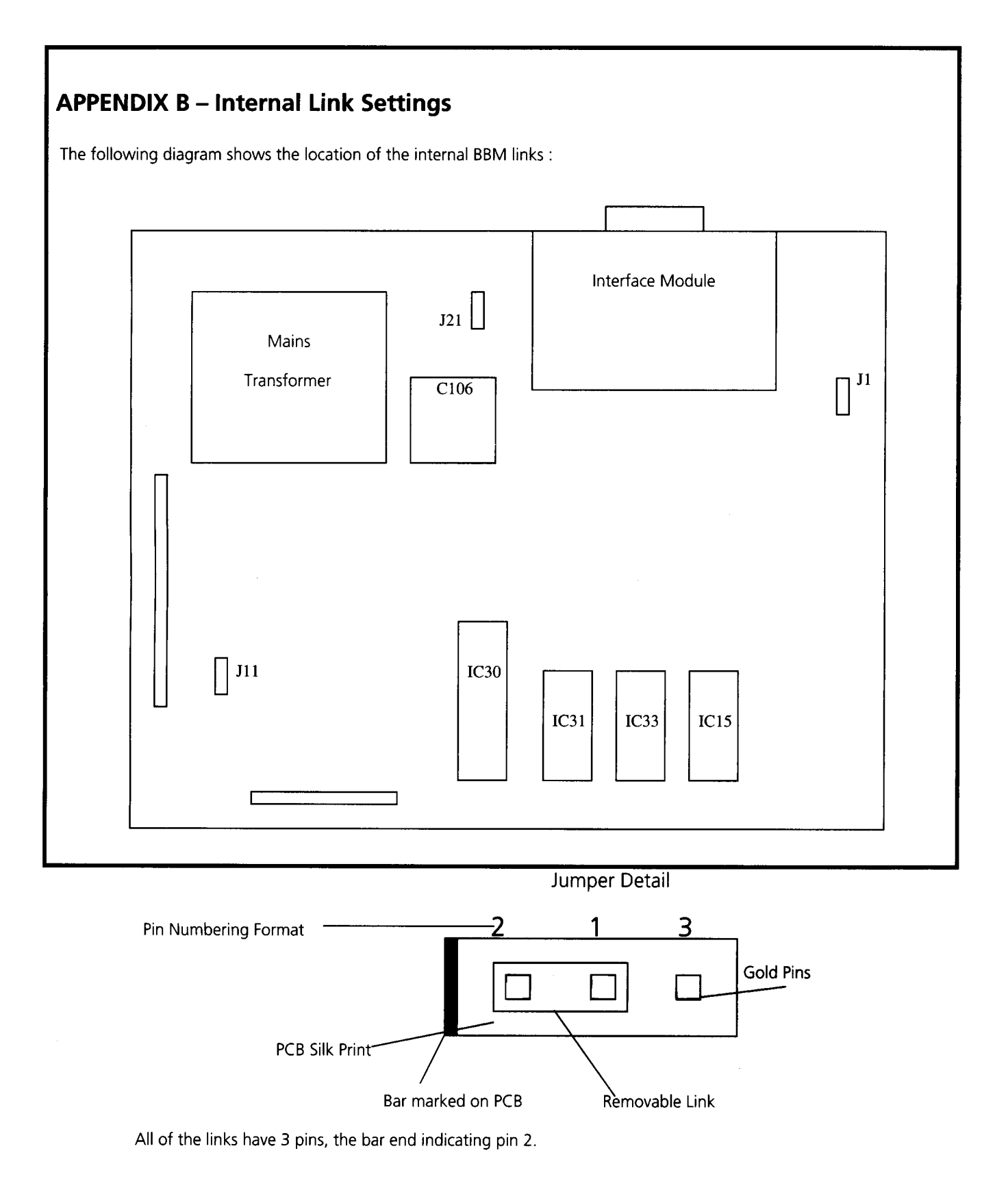

The function of the links is as follows:

- J1 Transmission disable This link is always left in position 1-2
- J11 Watch dog enable This link is always left in position 1-2
- J21 This connects the supply earth to the circuit ground in position 1-3 The circuit ground is floating in position 1-2

#### WARNING

Only authorised personnel can be allowed to open the Line Terminat ing Unit case to change the link settings. Misuse or any modifications carried out to this unit other than in accordance with the instructions supplied, will in validate both the guarantee and CE approval.

## **Interface Modules**

X.21 Interface Module:

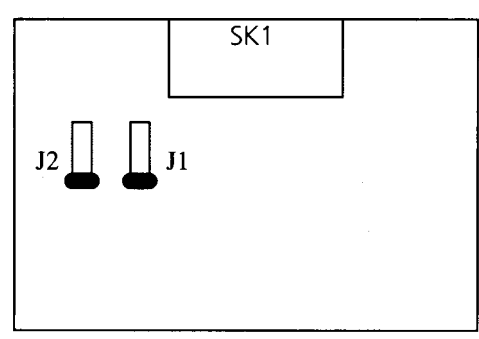

J1 – Circuit 103 Termination.

J2 - Circuit 113 Termination.

J1 - X.21 T (Transmit data) Circuit Termination – This link connects a 120 ohm load resistor across the T circuit position 1-3. This helps maintain signal rise times and minimises reflections at rates greater than 9.6 kbps over long lines. At lower rates and over short lines the termination resistor may be omitted, (link set position 1-2).

J2 – X.21 SEXT (External Signal Element Timing) Circuit Termination – This link connects a 120 ohm load resistor across the SEXT circuit in position 1-3. This helps maintain signal rise times and minimises reflections at rates greater than 9.6 kbps over long lines. At lower rates and over short lines the termination resistor may be omitted, (link set position 1-2).

#### V.35 Interface Module:

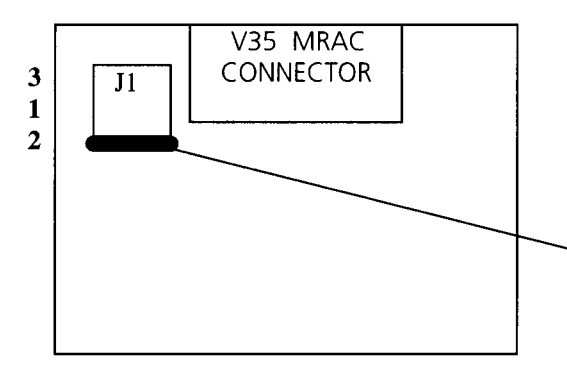

Removable link shown joining pins 1-2, to reverse connection of A and B wires to Circuit 113 move link to position 1-3.

J1 – V35 Circuit 113 (External Signal Element Timing) Input Polarity Selection – This aspect of the V35 interface may be implemented differently by different manufacturers. This link allows the authorised personnel to swap the polarity of the A and B wires of this differential input circuit. The factory default setting for this position 1-2.

#### V.36 Interface Module:

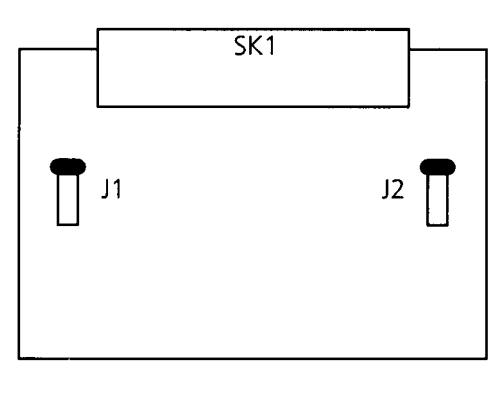

- J1 Circuit 103 Termination.
- J2 Circuit 113 Termination.

## Interface Modules:

**RS530 Interface Module:** 

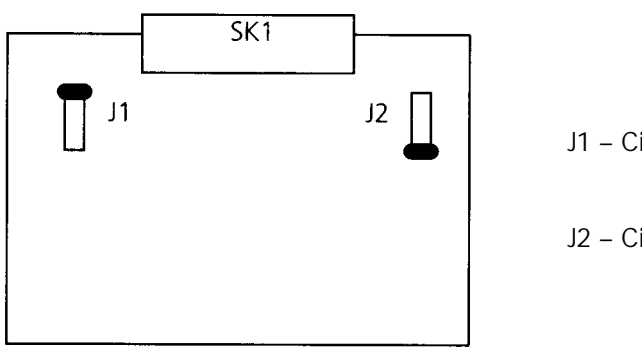

J1 – Circuit 103 Termination.

J2 – Circuit 113 Termination.

J1 – V36 and RS530 Circuit 103 (Transmit data) Circuit Termination – This link connects a 120 ohm load resistor across the 103 circuit in position 1-3. This helps maintain signal rise times and minimises reflections at greater than 9.6 kbps over long lines. At lower rates and over short lines the termination resistor may be omitted, (link set position 1-2).

J2 – V36 and RS530 Circuit 113 (External Signal Element Timing) Circuit Termination – This link connects a 120 ohm resistor across the 113 circuit in position 1-3. This helps maintain signal rise times and minimises reflections at rates greater than 9.6 kbps over long lines. At lower rates and over short lines the termination resistor may be omitted, (link set position 1-2).

#### X.21bis Interface Module;

There are no links on the X.21BIS Interface module

#### G.703 Interface Module;

There are no links on the G.703 interface module.

#### WARNING

Only authorised personnel can be allowed to open the Line Terminating Unit case to change the link settings. Misuse or any modifications carried out to this unit other than in accordance with the instructions supplied, will invalidate the guarantee CE approval.

# **APPENDIX C - In Service Test**

# **BACKGROUND INFORMATION**

The information passing between master and slave BBM's comprises of user data and control data; the latter is used for controlling and supervising the operation of the transmission system. In order that these components can be separated the composite data is transmitted in frames with a fixed framing pattern to identify the frame boundary. Data is transferred at 71.1 kbps at the high rate and 142.2 kbps at double rate.

# C.1 Frame Structure

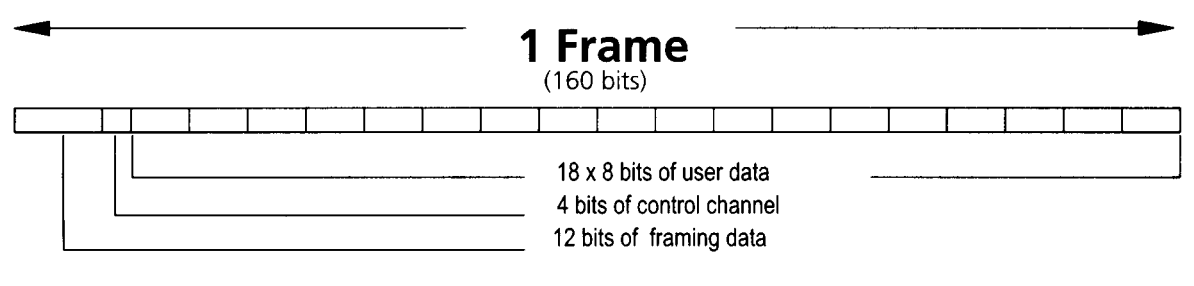

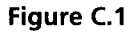

For both rates the frame structure is the same. Figure C.1 shows the basic frame structure. Each frame consists of 160 bits of which 12 are allocated to the framing pattern and 4 to the control channel. (These 4 bits per frame are termed the Comms channel). This leaves 144 bits, or 18 octets for user data. With most rates the user data actually occupies 6 bits out of every octet, as one bit is used as the user status line, and the other bit is used as an envelope alignment bit, (this bit is used by the system for the multiplexing of lower user rates into the 71.1 / 142.2 kbps over all bit rates). There are several user rates which do not have an alignment bit; these are 16, 32, 56, 64 and 128 kbps, consequently these rates will not be able to use the envelope alignment error monitoring schemes. At the high rate the maximum throughput for the user is 64 kbps (no status, no alignment); at double rate it is 128 kbps.

# C.2 In Service Test Facilities

The In Service Test has access to two basic sources of information:

- (1) The envelope alignment bits
- (2) The comms channel

The use of the envelope alignment bits is slightly more straight forward.

At either end of the link the BBM monitors these alignment bits against tables held in ROM. Any bits received in error are counted and can be displayed. For each frame there are 18 envelope alignment bits for 18 x 6 bits of data. The effective data error rate can then be found from:

Envelope Error Count x6

Bit Error Rate (BER) =

User Data Rate x Time

It must be remembered that this error count is unidirectional only. There can be no looping of the envelope alignment bits. This fact can be used to advantage in determining the location of noise on a link. Consider an example where two BBM's are connected together. BBM1 indicates a high error rate, and BBM2 indicates a low error rate. It can then be inferred that the noise is worse close to BBM1, (Noise has the greatest effect where the signal is weakest, the signal from BBM2 is weak at BBM1. The noise has little effect on the transmitted signal from BBM1, and hence the signal arriving at BBM2 is error free).

The use of alignment bits for error monitoring is the prefered use of In Service Testing, however there are several user rates where this method will not work (because there are no alignment bits transmitted in the frame structure, see previous section).

The comms channel error monitoring can be used at all line rates. The disadvantage of using this technique however, is that the ratio of comms bits monitored to data bits is low; i.e. error rates have to be high, or tests have to be very long, to accumulate any significant data.

Only one of the four comms bits per frame forms part of a 8 bit multi frame word, (the comms framing word) which can be monitored for errors. This gives the equation for the bit error rate to be:

#### Comms Error Rate x 108

#### Bit Error Rate (BER) = \_\_\_\_\_

#### User Data Rate x Time

There is a complication with the comms framing word. The word is originally transmitted from the master BBM; when it gets to the slave it is monitored for errors, and then re-transmitted (in its errored form) back to the master. The comms error display has thus a different meaning on the master and on the slave. The master display is the error count around the loop, and the slave display is the error count in the single direction only.

There is a further method of error monitoring that is included in the master BBM only. These errors are termed 'Transmitted envelope errors'. This technique can allow the master BBM to determine the location of noise on the line, with no help from the slave display. It is thus useful if access to the slave is difficult or inconvenient. The envelope alignment errors counted by the slave is encoded into the comms channel and sent to the master. As the ratio of comms bits to envelope bits is fairly low, and provided the over all error rate is fairly low (not many comms errors, i.e. bit error rate less than 10<sup>-3</sup>), the master can expect to receive a reasonable account of the envelope alignment errors as counted by the slave. The master BBM then has available (1) the envelope alignment errors that it has received, and (2) the envelope alignment errors that the slave has received. The relative performance of either end of the link can thus be determined. It should be stressed that this error information in the comms channel is obviously subject to error itself and so accuracy is very limited with short tests and high error rates.

# **APPENDIX D - Approvals**

#### LVD - Safety Statements:

#### Power Rating Information - AC Source:

- 1. Voltage Range: 230/120Vac. 2.
  - 40mA at 230V and 85mA at 120V. Current Range
- 3. Frequency Range 50/60Hz.

#### Safety Instructions:

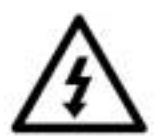

- The apparatus must be installed and maintained by COMPETENT SERVICE 1. PERSONNEL.
- 2. Disconnect power and line connector on the modem before attempting to change the PIM module.
- 3. The apparatus is a class 1 device and must be connected to a suitable earth.

#### Disconnect device statement:

The mains plug on the equipment serves as the disconnect device, therefore a socket outlet shall be installed near the equipment and shall be easily accessible.

## **TTE - Network and Safety statements**

The AC power connection has a saftey status of HAZARDOUS VOLTAGE. The line Network connection has a safety status of TNV-1 The X.21 Network Interface Port has a safety status of Un-earthed SELV. The X.21bis Network Interface Port has a safety status of Un-earthed SELV. The V.35 Network Interface Port has a safety status of Un-Earthed SELV. The V36 Network Interface Port has a safety status of Earthed SELV. The RS530 Network Interface Port has a safety status of Earthed SELV. The G.703 Digital Network Interface Port has a safety status of Earthed SELV.

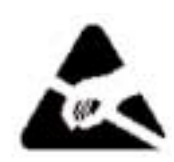

#### **Caution - Electrostatic Sensitive Device**

Electrostatic precautions should be used at all times when handling the Plug in Modules. To ensure continued compliance, ensure any port or connector when not in use is protected by the cover or dummy plug supplied.

#### **EMC - Statements:**

This is a class B product (with exception to its use with the V.35 Interface which renders the unit as a Class A product). In a domestic environment this product may cause radio interefence in which case the user may be required to take adequate measures.

#### EMC Test conditions:

During EMC testing, the digital port cable used was of a screened type. To ensure compliance, it is recommended that a screened cable is used on this port when in use.

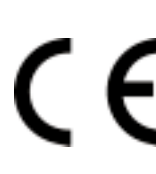

Manufacturers Declaration\* ATL Telecom Ltd declares that this product is in conformity with the essential requirements of the 'R&TTE directives 1999/5/EC'

\* A copy of the Declaration of Conformity is available upon request from ATL Telecom Ltd.

# APPENDIX E Use on X.21/X.21bis digital circuits - External Timing Configuration

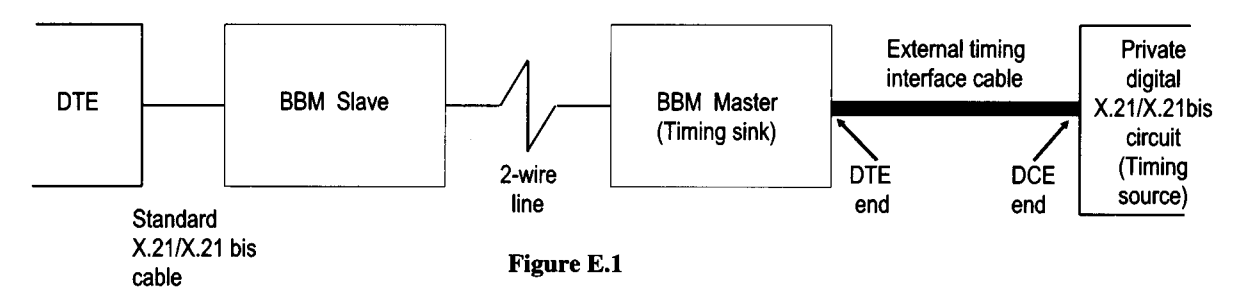

The details in this appendix relate to the arrangement shown in figure E.1.

The main difference between this arrangement and the conventional link is the need for a special interface cable which joins the master BBM to the private digital circuit. This cable is configured to extract the timing signal from the private digital circuit and synchronise the BBM link to this clock (see Appendix F for External Signal Element Timing inputs of 64/128A set in Master Mode).

There are 2 possible types of synchronisation; bit timing and byte timing. The bit timing mode ensures correct transfer of data across the link but there is no byte alignment between the ends. The byte timing mode ensures alignment of every octet of data. The bit timing mode is available for every interface type and user rate, but the byte timing mode is only available for X.21 at 64 kbps.

There are 5 different types of cable available:

- 1. X.21 bit timing
- 2. X.21 byte timing
- 3. X.21 bis V.28 bit timing
- 4. X.21 bis V.35 bit timing
- 5. X.21 bis V.36 bit timing
- 6. RS530 bit timing

The configuration menu synchronisation type must correspond to the above cable type, (see section 5.7.4 and 5.7.4.1).

It is important that the cables are connected correctly, (see diagram). The cable details are given below:

#### 1. X.21 bit timing cable - (15 way to 15 way D type plugs).

| CCITT circuit | Timing Source (DCE) | Timing Sink (DTE) | CCITT circuit |
|---------------|---------------------|-------------------|---------------|
| T-A           | 2                   | 4                 | R-A           |
| T-B           | 9                   | 11                | R-B           |
| R-A           | 4                   | 2                 | T-A           |
| R-B           | 11                  | 9                 | T-B           |
| S-A           | 13                  | 1                 | SEXT-A        |
| S-B           | 6                   | 15                | SEXT-B        |
| I-A           | 5                   | 3                 | C-A           |
| I-B           | 12                  | 10                | C-B           |
| C-A           | 3                   | 5                 | I-A           |
| C-B           | 10                  | 12                | I-B           |
| GND           | 8                   | 8                 | GND           |

| CCITT circuit | Timing Source (DCE) | Timing Sink (DTE) | CCITT circuit |
|---------------|---------------------|-------------------|---------------|
| T-A           | 2                   | 4                 | R-A           |
| T-B           | 9                   | 11                | R-B           |
| R-A           | 4                   | 2                 | T-A           |
| R-B           | 11                  | 9                 | T-B           |
| B-A           | 14                  | 1                 | SEXT-A        |
| B-B           | 7                   | 15                | SEXT-B        |
| I-A           | 5                   | 3                 | C-A           |
| I-B           | 12                  | 10                | C-B           |
| C-A           | 3                   | 5                 | I-A           |
| C-B           | 10                  | 12                | I-B           |
| GND           | 8                   | 8                 | GND           |

#### 2. X.21 byte timing cable - (15 way to 15 way D type plugs).

#### 3. V.24 / V.28 bit timing cable - (25 way to 25 way D type plugs).

| CCITT circuit | Timing Source (DCE) | Timing Sink (DTE) | CCITT circuit |
|---------------|---------------------|-------------------|---------------|
| 103           | 2                   | 3                 | 104           |
| 104           | 3                   | 2                 | 103           |
| 105           | 4                   | 8                 | 109           |
| 102           | 7                   | 7                 | 102           |
| 109           | 8                   | 4                 | 105           |
| 115           | 17                  | 24                | 113           |

#### 4. V.35 bit timing cable - (34 way to 34 way MRAC plugs).

| CCITT circuit | Timing Source (DCE) | Timing Sink (DTE) | CCITT circuit |
|---------------|---------------------|-------------------|---------------|
| 103-A         | Р                   | R                 | 104-A         |
| 103-B         | S                   | Т                 | 104-B         |
| 104-A         | R                   | Р                 | 103-A         |
| 104-B         | Т                   | S                 | 103-B         |
| 105           | С                   | F                 | 109           |
| 109           | F                   | С                 | 105           |
| 115-A         | V                   | U                 | 113-A         |
| 115-B         | Х                   | W                 | 113-B         |
| GND           | В                   | В                 | GND           |

| CCITT circuit | Timing Source (DCE) | Timing Sink (DTE) | CCITT circuit |
|---------------|---------------------|-------------------|---------------|
| 103-A         | 4                   | 6                 | 104-A         |
| 103-B         | 22                  | 24                | 104-B         |
| 104-A         | 6                   | 4                 | 103-A         |
| 104-B         | 24                  | 22                | 103-B         |
| 105-A         | 7                   | 13                | 109-A         |
| 105-B         | 25*                 | 31*               | 109-B         |
| 109-A         | 13                  | 7                 | 105-A         |
| 109-B         | 31*                 | 25*               | 105-B         |
| 115-A         | 8                   | 17                | 113-A         |
| 115-B         | 26                  | 35                | 113-B         |
| 102-A         | 19                  | 19                | 102-A         |
| 102-B         | 20                  | 20                | 102-B         |

#### 5. X.21 bis V.36 bit timing cable - (37 way to 37 way D type plugs).

\* In some cases it may be necessary to connect this line to GND (102) at the receiver end of the link dependant upon the implementation of the interface control lines - balanced or unbalanced.

| CCITT circuit | Timing Source (DCE) | Timing Sink (DTE) | CCITT circuit |
|---------------|---------------------|-------------------|---------------|
| 103-A         | 2                   | 3                 | 104-A         |
| 103-B         | 14                  | 16                | 104-B         |
| 104-A         | 3                   | 2                 | 103-A         |
| 104-B         | 16                  | 14                | 103-B         |
| 105-A         | 4                   | 8                 | 109-A         |
| 105-B         | 19*                 | 10*               | 109-B         |
| 109-A         | 8                   | 4                 | 105-A         |
| 109-B         | 10*                 | 19*               | 105-B         |
| 115-A         | 17                  | 24                | 113-A         |
| 115-B         | 9                   | 11                | 113-B         |
| 102           | 7                   | 7                 | 102           |

#### 6. RS530 bit timing cable (25 way to 25 way D type plugs).

\*In some cases it may be necessary to connect this line to GND (102) at the receiver end of the link dependant upon the implementation of the interface control lines - balanced or unbalanced.

# **Appendix F - Troubleshooting**

Please check the following points if problems are encountered when setting up a BBM link.

- 1. Ensure the modem is being used on unconditioned copper twisted pair wire.
- 2. Check one modem is set to Master and the other modem is set to Slave.
- 3. Check line rate is set correctly at each modem (64K Rate or 128K Rate). This setting has to be made at each end of a link it cannot be downloaded from Master to Slave unit.
- 4. Check pin connections on telephone line connector (RJ11 pins 3 and 4), (BT connector pins 1 and 6).
- 5. If link will not function error free at the 128kbps line rate, try using the 64kbps line rate to check whether the line loss / attenuation is within the capability of the BBM (the BBM has a greater range capability at the 64kbps line rate as shown in the table below).

|               | Transmission Distance in km (conservative estimate) |                |  |
|---------------|-----------------------------------------------------|----------------|--|
| wire Gauge mm | 64K Line Rate                                       | 128K Line Rate |  |
| 0.32          | 3.9                                                 | 3.1            |  |
| 0.4           | 5.0                                                 | 4.0            |  |
| 0.51          | 6.9                                                 | 5.5            |  |
| 0.64          | 9.9                                                 | 7.9            |  |
| 0.9           | 15.9                                                | 12.7           |  |

- 6. Check that no test loops are active in the modem or being set by the DTE.
- 7. If using an X.21 bis V.24/V.28 interface at a structured rate (see section5.5 Rate Menu) ensure that the circuit 105 Request to Send is turn on by:
- I) Setting it at the DTE or by setting the 105 interface line to the ON state (pin 4 set > +3V option)

or

II) Go to the Option Menu and scroll down and select 105 set on

If using any of the interfaces X.21 bis V.24/V28, V.35, V36, or RS530 (which have single ended unbalanced interface loop selection lines) the use of screened cables are recommended. In particular, if these interfaces are to be used without screened cables, or without connecting them at the DTE, or on excessively long noise prone cable runs, then precautions will need to be taken to stop noise glitches from applying erroneous data loops - which can cause a link to error. Since most data loops can be applied from the BBM Test Menu, it is recommended that the DTE loop selection lines are tied to the off state usually V off where -10V > V off < 0.8V.

- 8. Check the interface cable pin out requirements as described in the DTE manuals and Appendix A for the BBM. A special cable may need to be made for external timing applications, as per Appendix E.
- 9. Check both modems are operating in Link Mode (last item in the Status Menu) for a BBM to BBM link.

10. Check that the External Element Timing Inputs of AM64/128A set in Master Mode:

In some environments, the external timing input (SEXT on X.21 or circuits 113 on the X.21 bis interfaces) of an AM64/128A set in Master Mode may become sensitive to external coupled noise. This may have the effect of pulling the modem's VCO (internal oscillator) off to one side and causing a normal Master to Slave Baseband link to lose synchronism.

It is recommended that, if the external timing input of the modem is not to be used, these inputs are disconnected at the interface of the Master modem.

If disconnection of these inputs is not possible or in convenient they may be joined to signal ground at the Master modem interface.

11. A sample setup procedure follows for a pair of BBMs.

Using the front panel push buttons and LCD display, set one unit as follows.

In the Configuration Menu of the first unit (\*Config Menu\*) set:

#### C > Slave Mode

#### C > 64K Rate

C > X21 Loops On (only available on X.21 unit at unstructured rates - see 5.5 Rate Menu)

#### C > Power 10dBm

In the second unit, set the Configuration Menu (\*Config Menu\*) to:

#### C > Master Mode

#### C > 64K Rate

- C > 64K Mode Off (only available with X.21 interface)
- C > X21 Loops On (only available on X.21 unit at unstructured rates see 5.5 Rate Menu)

#### C > Power 10dBm

In the Rate Menu (only available in Master Mode) set 64K data rate:

#### R > Rate - 64K

Connecting the two units back to back should now cause the fault LED to go out, the two units should be in synchronisation and can be connected together.

If further problems are encountered, please contact your local distributor initially or ask for ATL Telecom Transmission division Technical Support on - + 44 2920 500 700.